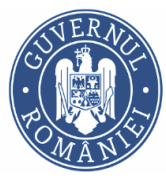

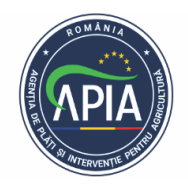

# <u>Instrucțiuni</u>

# privind operarea online a Formularului M1a - schimbare/modificare date , M1b - schimbare cod ANSVSA cu/fără modificare adresă și a Formularului C de completare a cererii de plată aferente Intervenției DR06 - Bunăstarea animalelor, campania 2023

În vederea completării și depunerii online a <u>Formularului M1a</u> -<u>schimbare/modificare date și/sau M1b - schimbare cod ANSVSA cu/fără</u> <u>modificare adresă și/sau a Formularului C - de completare a cererii de plată</u> se folosește ca browser Google Chrome.

Modificarea cererii de plată poate avea loc din inițiativa solicitantului/beneficiarului. Pentru modificarea datelor din cererea de plată solicitanții/beneficiarii vor completa și depune online la centrele județene APIA următoarele formulare:

1. Formular M1a - Schimbarea adresei/coordonatelor bancare / numelui societății fără a i se modifica CUI-ul - Poate fi completat și depus online de către solicitant/beneficiar în orice moment până la data autorizării la plată de către APIA însoțit de documentele justificative aferente.

2. Formular M1b - Schimbarea codului ANSVSA cu/fără modificarea adresei exploatație. - Poate fi completat și depus online de către solicitant/beneficiar în orice moment până la data autorizării la plată de către APIA însoțit de documentele justificative aferente.

3. Formularul C - Cererea de completare a cererii de plată/decont justificativ se poate depune de solicitant/beneficiar atât în cazul în care sunt necesare documente suplimentare sau completări la cele depuse din proprie inițiativă sau ca răspuns la notificarea /rile APIA.

Se accesează <u>pagina</u> web <u>www.apia.org.ro</u>, respectiv fereastra corespunzătoare <u>Intervenției</u> DR06 - <u>Bunăstarea</u> <u>animalelor</u> - <u>online</u>, conform instrucțiunilor de completare și depunere a cererii online.

Beneficiarul se loghează folosind aceiași pași ca la depunerea cererii online, respectiv user și parolă.

Procedura de logare:

<u>Utilizator:</u> cod județ, liniuță jos, urmată de CUI/CIF-ul beneficiarului (exemplu: AB\_123456789 unde AB=JUDET, 123456789=CUI)

<u>**Parola:**</u> CNP-ul administratorului/reprezentantului urmată de o parolă din 5 caractere cifre/litere, alese de utilizator (exemplu: 1611128390013Hjre4 unde

1611128390013=CNP, Hjre4=Parola). Parola trebuie să conțină cel puțin un număr (0-9), cel puțin o literă mica (a-z), cel puțin o literă mare (A-Z). Parola expiră după 90 de zile. În cazul în care această perioadă a trecut, aplicația solicita schimbarea parolei. Se apasă butonul "2023" din coloana "porcine" sau "păsări" în funcție de pachetul solicitat. La trei încercări nereușite se blochează contul.

Deblocarea se solicită pe adresa de e-mail vlad.oprea@apia.org.ro

După logare se deschide fereastra următoare, din care se alege pachetul solicitat, porcine.

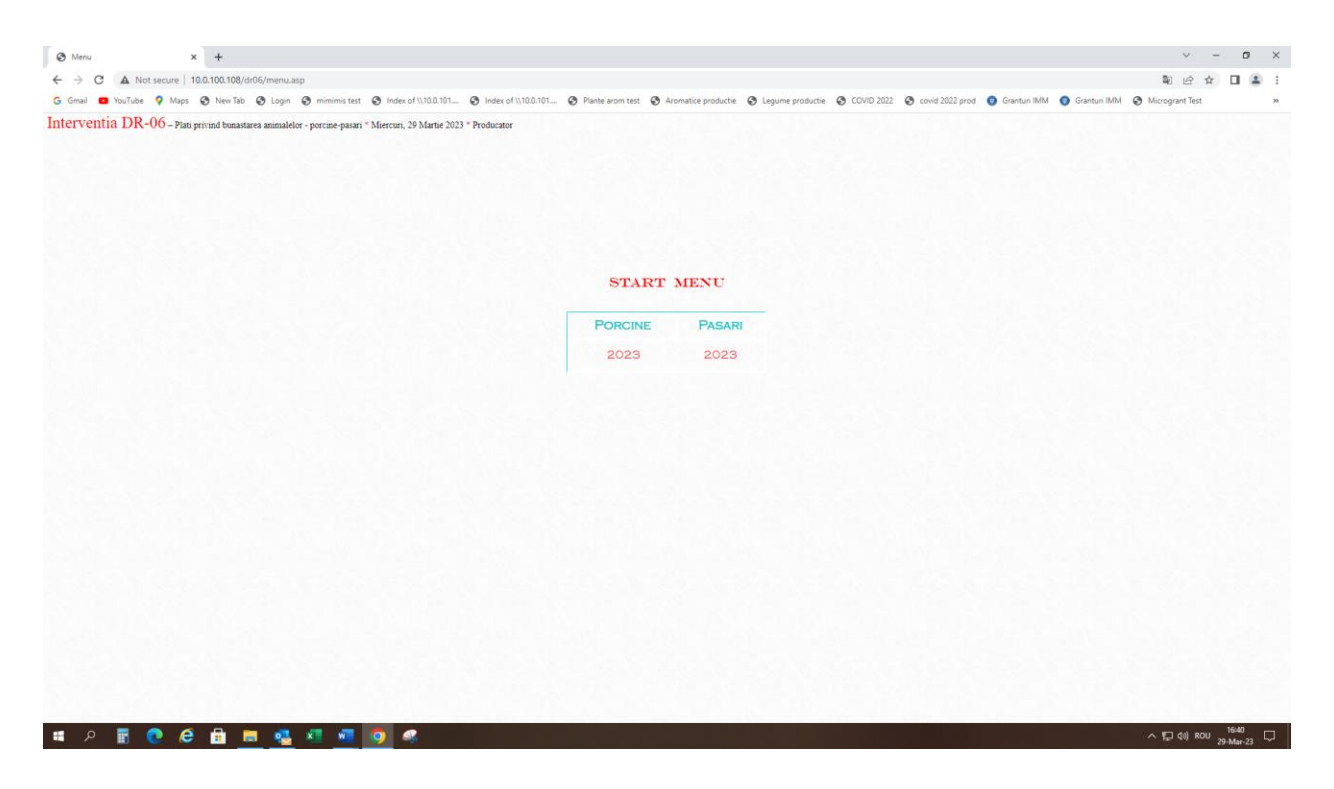

După alegerea pachetului apare fereastra de mai jos și se apasă pe butonul "cerere de plată":

| S Cerere X                      | < +                                                                              |                                                                                                    | ∨ – <b>⊡</b> ×             |
|---------------------------------|----------------------------------------------------------------------------------|----------------------------------------------------------------------------------------------------|----------------------------|
| ← → C ▲ Not secure   1          | 0.0.100.108/dr06/ses1/2023/dr06_                                                 | cerere_porcine.asp                                                                                                    | e 🖈 🛛 😩 :                  |
| Interventia DR-06 < 2           | 023 > – Plati privind bunastarea                                                 | animalelor - porcine * Miercuri, 5 Aprilie 2023 * Producator                                                                                                    |                            |
| MENU                            |                                                                                  |                                                                                                    |                            |
| C                               |                                                                                  | CERERE / DATE CEDENT-CESIONAI / TRANSFER EXPLOATATII                                                                                                    |                            |
| E SC SUINPROD RAD               | I Tip formular                                                                   | AG00108 24/02/2023 : 21 : 44                                                                                                    |                            |
| R RO000549044                   | CO-Cerere online                                                                 | D RO000549044                                                                                                    |                            |
|                                 | C-Formular de completare<br>M1a-Schimbare/modificare date<br>FM-Forta majora     | Penumire SC SUINPROD RADIC SRL rezentant DICU GEORGE MARIUS                                                                                                    |                            |
| DOCUMENTE<br>VALIDARE DOCUMENTE | M2a-Retragere totala<br>M2b-Retragere partiala<br>CE-Completare date exploatatie | r dedyori () ∐1841127035263 Cod tara<br>ganizar € Societati comerciale cf. Legea 31/1990 ×<br>a CAEN Cresterea porcinelor ×                                                             |                            |
|                                 | M1b-Schimbare cod ANSVSA cu/<br>M3-Transfer (cedent)<br>M3.1-Transfer (cesionar) | fara modificare adresa Judet ARGES V<br>localitate RAFESTI V<br>Sector                                                                                                    |                            |
|                                 | SEDIUL SOCIAL                                                                    | Sat Strada         CIUPA MANCIULESCU         Nr           Cod postal         I/7610         Bl         SC         Ap           Tet.mobil         0751303414         SC         Ap       |                            |
|                                 | COOPDONATE                                                                       | 1ei rax 0248256500<br>E-mail mains@raficistar.ro<br>Cont RO47RNCB0022111488170004                                                                                                    |                            |
|                                 | BANCARE                                                                          | Banca Banca Comerciala Romana SA  Filiala PITESTI Numercomment                                                                                                    |                            |
|                                 | IMPUTERNICIT                                                                     | Imputernicire nr. //                                                                                                    |                            |
|                                 | DATE GENERALE<br>EXPLOATATIE                                                     | Suprima 133 9800         Bovine (0           Ovine (0)         Classifier (0)           No total exploatati detunite         2           Solicit pachete pentru         2) exploatati i |                            |
|                                 |                                                                                  | Operare Verificare                                                                                                    |                            |
|                                 | Status Depus                                                                     | Verificat V                                                                                                    |                            |
|                                 | Observatii                                                                       |                                                                                                    |                            |
|                                 |                                                                                  | Salveaza Descarca formular                                                                                                    |                            |
| 🔳 P O 🤮 🧿                       | 📰 💽 🛀 🔒                                                                          | 🔎 👼 🔯 🗶 📲 👊                                                                                                    | ● 9°C Cloudy へ に ROU 20:54 |

Din tab-ul "Tip formular" se apasă sageata în jos și se alege tipul formualrului :

- 1. M1a schimbare/modificare date sau
- 2. M1b schimbare/modificare cod ANSVSA cu/fără modificare adresă
- 3. C Formular de completare

Se salvează. În vederea operării se alege status *nedepus*:

#### 1. FORMULAR M1a - formular de modificare date

| S Cerere X                      | +                                              |                                                                                                    | v – Ø X                    |
|---------------------------------|------------------------------------------------|----------------------------------------------------------------------------------------------------|----------------------------|
| ← → C ▲ Not secure   10         | .0.100.108/dr06/ses1/2023/dr06_c               | erere_porcine.asp                                                                                                    | e 🖈 🗖 🚢 :                  |
| Interventia DR-06 < 20          | )23 > – Plati privind bunastarea a             | nimalelor - porcine * Miercuri, 5 Aprilie 2023 * Producator                                                                                                    | ·                          |
| MENII                           |                                                |                                                                                                    |                            |
| MENU                            |                                                |                                                                                                    |                            |
| C                               |                                                | CERERE / DATE CEDENT-CESIONAI / TRANSFER EXPLOATATII                                                                                                    |                            |
| E SC SUINPROD RADI              | Tip formular<br>M1a-Schimbare/modificare dat ❤ | AG00108 24/02/2023 : 21 : 44                                                                                                    |                            |
| R RO000549044                   |                                                | DRO000549044<br>Nr.cerere plata unica                                                                                                    |                            |
|                                 | DATE IDENTIFICARE<br>25928840                  | Denumire SC SUINPROD RADIC SRL<br>Administrator/ Reprezentant DICU GEORGE MARIUS                                                                                                    |                            |
| E DOCUMENTE                     | NR.ELECTRONIC:<br>136/05.04.2023 20:56         | CXP(Pasaport) 1841127035263 Cod tara<br>Tip organizare Societati comerciale cf. Legea 31/1990 V<br>Class C4EW Construct mercineler                                                                                                    |                            |
| P FERME                         |                                                | Judet ARGES                                                                                                    |                            |
|                                 |                                                | Sector                                                                                                    |                            |
| T INCARCA/DESCARCA<br>DOCUMENTE | SEDIUL SOCIAL                                  | Sat Strada CIDA ANACOLESCO NT<br>Cod postal 117610 Bi SC Ap                                                                                                    |                            |
| A                               |                                                | Tel Fax 0248265600<br>E-mail manus@radicstar.ro                                                                                                    |                            |
| N STANDARD                      | COORDONATE<br>BANCARE                          | Cont RO47RNCB0022111488170004<br>Banca Banca Comerciala Romana SA<br>Fulala PITESTI                                                                                                    |                            |
|                                 | Imputernicit                                   | Nume prenume<br>CNP<br>Terrenteristics est                                                                                                    |                            |
|                                 | DATE GENERALE<br>EXPLOATATIE                   | Imperenza en la 13.9800 Bovine 0 Ovine 0 Ovine |                            |
|                                 |                                                | Solicit pachete pentru 2/exploatatu<br>Operare Verificare                                                                                                    |                            |
|                                 | Status Nedepus<br>Neoperat                     | ▼ Neverificat ✓                                                                                                    |                            |
|                                 | Nedepus<br>Observatii Depus                    |                                                                                                    |                            |
|                                 |                                                |                                                                                                    |                            |
|                                 |                                                | Salveaza Descarca formular                                                                                                    |                            |
| # P O 🧔 🧿                       | 📰 💽 🐸 🗄                                        | 🚚 🛤 🔯 🚛 👊                                                                                                    | ● 9°C Cloudy へ 🖫 ROU 20:57 |

Se pot opera schimbarea adresei (localitatea, strada, nr., bl., sc., ap., după caz), datele administratorului/reprezentantului legal/denumirea, respectiv coordonatele bancare (IBAN, banca, sucursala) și se salvează.

| S Cerere X                                                                | +                                                                       |                                                                                                    | ~ - <b>5</b> × |
|---------------------------------------------------------------------------|-------------------------------------------------------------------------|----------------------------------------------------------------------------------------------------|----------------|
| ← → C ▲ Not secure   10                                                   | .0.100.108/dr06/ses1/2023/dr06_c                                        | erere_porcine.asp                                                                                                    | 년 ☆ 🔲 😩 :      |
| Interventia DR-06 < 20                                                    | 023 > – Plati privind bunastarea as                                     | imalelor - porcine * Miercuri, 5 Aprilie 2023 * Producator                                                                                                    | •              |
| MENU -                                                                    |                                                                         |                                                                                                    |                |
| C                                                                         |                                                                         | CERERE / DATE CEDENT-CESIONAI / TRANSFER EXPLOATATII                                                                                                    |                |
| E SC SUINPROD RADI<br>C SRL                                               | <b>Tip formular</b><br>M1a-Schimbare/modificare dat ❤                   | Nr.formular modificare : 00 00<br>AG00106 24/02/2023 : 21 : 44                                                                                                    |                |
| E<br>R<br>CUII:25928840<br>E<br>DOCUMENTE<br>VALIDARE DOCUMENTE           | DATE IDENTIFICARE<br>25928840<br>NR.ELECTRONIC:<br>136/05.04.2023 20:56 | Nr.cerer plata unica<br>Demunie SC SUINPROD RADIC SRL<br>Administrator Reprezentant DICO GEORGE MARIUS<br>CNP(Pasaport) 1841127035263 Cod tara<br>Tip organizare Societati comerciale cf Legea 31/1990 ~<br>Clasa CAEN Cresterea porcinelor ~ |                |
| P FERME<br>NECONFORMITATI<br>ISTORIC<br>A<br>MCARCA/DESCARCA<br>DOCUMENTE | SEDIUL SOCIAL                                                           | Judel ARGES   Localinate RATESTI Sector Sat Strads F Cod potal 117610 Bil SC Ap Telmebil 0751030144 TelFax 0248205500 E-mail maniformic/radiotate ro                                                                                          |                |
|                                                                           | COORDONATE<br>BANCARE                                                   | Cont RO47RNCB0022111488170004<br>Banci Banca Comerciala Romana SA V                                                                                                    |                |
|                                                                           | Imputernicit                                                            | Nume prenume<br>CNP<br>Imputernicire nr //                                                                                                    |                |
|                                                                           | DATE GENERALE<br>EXPLOATATIE                                            | Suprafata 133.9800         Bovine 0           Ovine 0         Caprine 0           Nr.total exploatatii detinute         2           Solicit pachete pentru         2) exploatatii                                                             |                |
|                                                                           | <b>1</b>                                                                | Operare Verificare                                                                                                    |                |
|                                                                           | Observatii                                                              | Neverficat                                                                                                    |                |
|                                                                           |                                                                         | Salveaza Descarca formular                                                                                                    |                |
| 🚛 A O 🧔 🧿                                                                 | 🗄 💿 🐸 🗄                                                                 | 🖷 📷 🕅 📲 💁                                                                                                    |                |

În modulul *Documente* se bifează DA/NU E CAZUL documentul aferent coordonatelor bancare sau alt document justificativ, dupa caz. Se pune statusul <u>Complet</u> și se salvează.

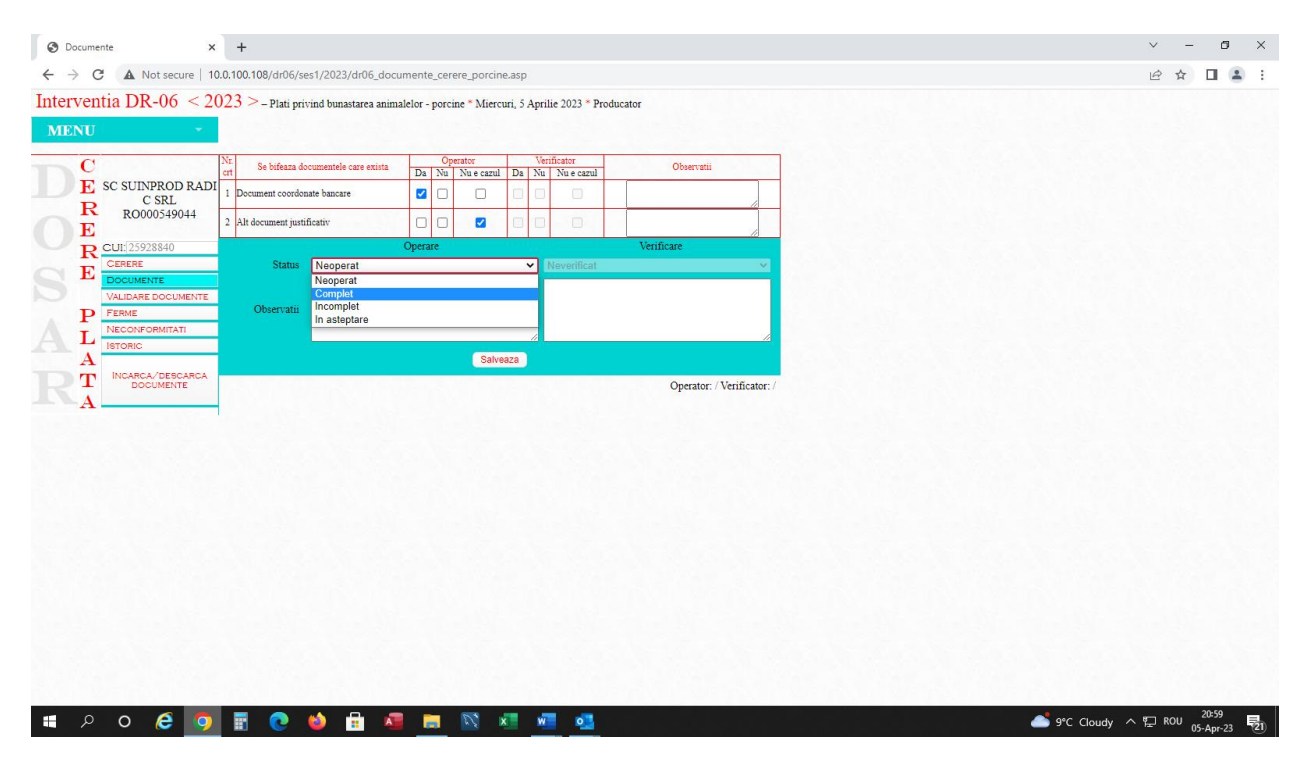

În modulul Ferme, tab-ul Ferme/subpachete se poate modifica nr. și data de emitere a autorizației sanitar-veterinare, se salvează ferma.

| r06_pachete_ferme_cerere_r<br>rea animalelor - porcine * Miu<br>AuroBIZATE<br>ANDIATE<br>RESERVATE<br>RESERVA | porcine.asp<br>iercuri, 5 Aprilie 20;<br>CAUTA C                   | 23 * Producator                                                                                                |                                                                                                    |                                                                                                    |                                                                                                    | @☆∎≗:                                                                                                    |
|----------------------------------------------------------------------------------------------------|--------------------------------------------------------------------|----------------------------------------------------------------------------------------------------|----------------------------------------------------------------------------------------------------|----------------------------------------------------------------------------------------------------|----------------------------------------------------------------------------------------------------|----------------------------------------------------------------------------------------------------|
| rea animalelor - porcine * Mit                                                                                                    | iercuri, 5 Aprilie 20:<br>Cauta C                                  | 23 * Producator                                                                                                |                                                                                                    |                                                                                                    |                                                                                                    |                                                                                                    |
| AUTORIZATI<br>ANULATE<br>BUSPENDATE<br>CUA                                                                                                    | Cauta C                                                            |                                                                                                    |                                                                                                    |                                                                                                    |                                                                                                    |                                                                                                    |
| ALITORIZATII<br>ANULATE HALE COMPARTIM<br>BUBPRIDATE                                                                                                    | CAUTA C                                                            |                                                                                                    |                                                                                                    |                                                                                                    |                                                                                                    |                                                                                                    |
| AUTORIZATII<br>ANULATE HALE COMPARTIN<br>SUSPENDATE                                                                                                    |                                                                    | COD EXPLOATATI                                                                                                 | E                                                                                                    |                                                                                                    |                                                                                                    |                                                                                                    |
| Clinity Clinity Clinity                                                                                                    | MENTE FERMA/                                                       | DOCUMENTE NECC                                                                                                 | ONFORMITATI                                                                                                    | AUZE CAUZE                                                                                                    |                                                                                                    |                                                                                                    |
| Click Click Click                                                                                                    | c V<br>k Click                                                     | Click                                                                                                    | Click                                                                                                    | Click Click                                                                                                    |                                                                                                    |                                                                                                    |
| COD ANSVSA                                                                                                    | RO0183599003                                                       | Cuck                                                                                                    | Cinck                                                                                                    |                                                                                                    |                                                                                                    |                                                                                                    |
| R                                                                                                    | λeproductie                                                        | Crestere/ ingrasare                                                                                            | Crestere                                                                                                    | reproductie                                                                                                    |                                                                                                    |                                                                                                    |
| Р                                                                                                    | Porci grasi 🖾 🛛                                                    | Animale                                                                                                    | e_reproductie                                                                                                    |                                                                                                    |                                                                                                    |                                                                                                    |
| - nr. locuri_min de                                                                                                    | 3000                                                               | Strome                                                                                                    | 100                                                                                                    | 10010                                                                                                    |                                                                                                    |                                                                                                    |
| - nr. locuri_sup de                                                                                                    | 2700 100 100                                                       |                                                                                                    |                                                                                                    |                                                                                                    |                                                                                                    |                                                                                                    |
| Nr.autorizatie AG-234                                                                                                    | Data eliberarii 20                                                 | 6/03/2019                                                                                                    |                                                                                                    | 110 711                                                                                                    | Back Alt+Left Arrow                                                                                                    |                                                                                                    |
| ucµe /an                                                                                                    | 3.00 R/                                                            | ATEST                                                                                                    |                                                                                                    | 110 ZHC                                                                                                    | Forward Alt+Right Arrow                                                                                                    |                                                                                                    |
| iescu                                                                                                    |                                                                    | Nr                                                                                                    |                                                                                                    |                                                                                                    | Reload Ctrl+R                                                                                                    |                                                                                                    |
| Subpachet 1 √ §                                                                                                    | Subpachet 2 √                                                      | Subpachet 3 √                                                                                                  | Nu                                                                                                    | solicita                                                                                                    | Sman Y                                                                                                    |                                                                                                    |
| ircuit inchis                                                                                                    |                                                                    |                                                                                                    |                                                                                                    | ~                                                                                                    | Save as Currs                                                                                                    |                                                                                                    |
| Salveaza ferm                                                                                                    | na Ferma noua                                                      |                                                                                                    |                                                                                                    |                                                                                                    | Cast Ctri+P                                                                                                    |                                                                                                    |
|                                                                                                    |                                                                    |                                                                                                    | EFECTIV                                                                                                    | E ESTIMATE                                                                                                    | Search images with Google                                                                                                    |                                                                                                    |
| SPECIFICARE                                                                                                    | PORCI<br>GRASI                                                     | SCROFITE                                                                                                    | SCROAFE                                                                                                    | TOTAL                                                                                                    | Create QR Code for this page                                                                                                    |                                                                                                    |
| Effectiv estimat anual                                                                                                    | l(nr. de                                                           | 0.3 0.5                                                                                                    | 0.5                                                                                                    | _                                                                                                    | Tranclate to română                                                                                                    |                                                                                                    |
| Citer Comment                                                                                                    | capete) 800                                                        | 00 100                                                                                                    | 100                                                                                                    |                                                                                                    |                                                                                                    |                                                                                                    |
| Efectiv (                                                                                                    | (UVM) 2400.00                                                      | 00 50.000                                                                                                    | 50.000                                                                                                    | 2500.000                                                                                                    | View page source Ctrl+U                                                                                                    |                                                                                                    |
| Cuantum (euro                                                                                                    | (UVM) 28.                                                          | .05 149.50                                                                                                    | 149.50                                                                                                    |                                                                                                    | Inspect                                                                                                    |                                                                                                    |
| Suma soncitata                                                                                                    | a (euro) 67320.0                                                   | 00 7475.00                                                                                                    | 7475.00                                                                                                    | 82270.00                                                                                                    |                                                                                                    |                                                                                                    |
| Ffectiv estimat anual                                                                                                    | l(nr. de                                                           | 00 1475.00                                                                                                    | 7475.00                                                                                                    | 82270.00                                                                                                    |                                                                                                    |                                                                                                    |
| Lieury countay analag                                                                                                    | capete) 800                                                        | 00 100                                                                                                    | 100                                                                                                    |                                                                                                    |                                                                                                    |                                                                                                    |
| Efectiv (                                                                                                    | (UVM) 2400.00                                                      | 00 50.000                                                                                                    | 50.000                                                                                                    | 2500.000                                                                                                    |                                                                                                    |                                                                                                    |
| Cuantum (euro/                                                                                                    | /UVM) 11./                                                         | .99 79.69                                                                                                    | 79.69                                                                                                    |                                                                                                    |                                                                                                    |                                                                                                    |
| Countrail (COIO                                                                                                    | a (euro) 28776.0                                                   | 00 3984.50                                                                                                    | 3984.50                                                                                                    | 36745.00                                                                                                    |                                                                                                    |                                                                                                    |
|                                                                                                    | Efectiv estimat anua<br>Efectiv<br>Cuantum (eurc<br>Suma solicitat | Efectiv estimat anual(nr. de<br>capete)<br>Efectiv (UVM)<br>Cuantum (euro UVM)<br>Suma solicitata (euro) 28776 | Efectiv estimat anual (nr. de capete)         8000         100           Efectiv (UVM)         2400.000         50.000           Cuantum (euro)         UVM)         11.99         79.69           Suma solicitata (euro)         228776.00         3984.50 | Efectiv estimat anual(n: de<br>caperé)         8000         100         100           Efectiv (UVM)         2400.000         50.000         50.000           Cuantum (euro UVM)         11.99         79.69         79.69           Suma solicitat (euro)         2877.600         3994.50         3984.50 | Efectiv estimat anual(ar. de<br>experi)         8000         100         100           Efectiv (IVM)         2400.000         50.000         2500.000           Cuantum (euro UVM)         11.99         79.69         79.69           Suma solicitata (euro 28776.00         39845.0         39845.0         36945.0 | Effectiv estimat anaul/nr. de<br>capeto<br>Flerciv (UNM)         8000         100         100           Effectiv (UNM)         2400.000         50.000         2500.000           Cuantum (euro UVM)         11.99         79.69         79.69           Suma solicitata (euro)         2877.600         3874.50         36745.00 |

În modulul *încărcare/descărcare* documente se încarcă în căsuțele aferente funcție de modificarea operată, respectiv documentul justificativ și/sau documentul aferent coordonatelor bancare (documentele încărcate vor purta sintagma "conform cu originalul" și vor fi semnate olograf).

| Ø Cerere x ⊠ Documente DR-06 2023 x +                                                                                                    |                                                                                                    |                                        |                        |                         |
|----------------------------------------------------------------------------------------------------|----------------------------------------------------------------------------------------------------|----------------------------------------|------------------------|-------------------------|
| > C 🔺 Not secure   10.0.98.98/module_php/dr06/comunicare_online/2023/cerere_plata/dr06_documente.php                                                                                                    |                                                                                                    |                                        |                        |                         |
| Graail 💶 YouTube 💡 Maps 🥥 New Tab 📀 Login 🎯 mimimistest 🎯 Index of \\10.0.101 🥸 Index of \\10.0.101 🥸 Plante arom test 😵 Aromatice                                                                                                    | productie 🥝 Legume productie 🕻                                                                         | 🗿 COVID 2022 🔗 covid 2022 prod 🏾 🎯 Gra | nturi IMM 🛛 🎯 Granturi | IMM 🕥                   |
| ,                                                                                                    | Interventia DR-06 2023 pasari SC A                                                                     | WIROM PLUS SRL CUI : 29204025 ID : RO  | 0004713069 Utilizator  | producate               |
| EREREA CURENTA                                                                                                    |                                                                                                    |                                        | DOCUMENTE CERI         | RE PLAT                 |
| Nr. Document                                                                                                    | Fisier incarcat                                                                                        | Ataseaza fisiere                       | Descarca fisier        |                         |
| Ωa-Schimbare/modificare date                                                                                                    |                                                                                                    |                                        |                        |                         |
| erere plata                                                                                                    |                                                                                                    | Atasaaza faire                         |                        |                         |
| 1 Formular de schimbare modificare date                                                                                                    |                                                                                                    | Reset                                  |                        |                         |
| saucare documente                                                                                                    | VL 2 119 29204025 3 DEC IMP                                                                            | Ataseaza fisier                        |                        |                         |
| 2 Document coordonate bancare                                                                                                    | C240323.pdf                                                                                            | Reset                                  | Descarca               | sterge                  |
| 3 Alt document justificativ                                                                                                    | VL_2_120_29204025_3_Anexa_2_P<br>asari 28.03.202.3.pdf                                                 | Ataseaza fisier Reset                  | Descarca               | onfirmat;               |
| Incarca fisierele atasate                                                                                                    |                                                                                                    |                                        |                        |                         |
| STORIC                                                                                                    |                                                                                                    |                                        |                        |                         |
| Nr. Document                                                                                                    | Fisier incarcat                                                                                        | Ataseaza fisiere                       | Descarca fisier        |                         |
| C-Formular de completare                                                                                                    |                                                                                                    |                                        |                        |                         |
| entre para                                                                                                    | VL_2_2_29204025_2_dr06_formular                                                                        |                                        |                        | an formati              |
| 2 Political de completare                                                                                                    | _c_cerere_pasari.php.pdf                                                                               |                                        | Descarca               | Junner,                 |
| 2 Alt document justificativ                                                                                                    | VL_2_128_29204025_2_transaction-<br>statement_641849bb-6216-a209-8552<br>a476ae82a537_rn-rn_7a17ce.ndf |                                        | Descarca               | onfirmat;               |
| NE Document                                                                                                    | Fisier incarcat                                                                                        | Ataseaza fisiere                       | Descarca fisier        |                         |
| O Cerere caline                                                                                                    |                                                                                                    |                                        |                        |                         |
| erere plata                                                                                                    | VL 2 1 29204025 1 CONTRACT                                                                             |                                        |                        | onfirmat;               |
| 1 Portular cerere                                                                                                    | INITIAL_20220913153303.pdf                                                                             |                                        | Descarca               | escarcat;               |
| aaaare wxxiinnii<br>2 Copie CUI : CIF, daga caa                                                                                                    | VL_2_101_29204025_1_FormularDe<br>punere_27841927_20220603110428.<br>pdf                               |                                        | Descarca               | onfirmat;<br>lescarcat; |
| 3 Copie boletin/carte de identitate a titularului / administratorului / reprezentantului legal/ imputernicitului, dupa caz                                                                                                    | VL_2_102_29204025_1_DeclaratieA<br>jutorStat_30053414_2022051310460<br>7.pdf                           |                                        | Descarca               | onfirmat;<br>lescarcat; |
| 4 Copie copii autorizatie sanitar-veterinara (pentru fiecare ferma exploatatie autorizata sanitar - veterinar ), dopa caz                                                                                                    | VL_2_103_29204025_1_FormularDe<br>punere_29653466_20221108150020.<br>pdf                               |                                        | Descarca               | onfirmat;<br>lescarcat; |
| 5 Copia schitei halelor pentru flecare autorizatie sanitar-veterinara (din care sa reiasa adresa si suprafata spatiilor de crestere (suprafata neta a spatiilor de crestere custi boxe/compartimente);                                                                                                    | VL_2_105_29204025_1_4200599467<br>5.pdf                                                                |                                        | Descarca               | onfirmat;<br>lescarcat; |
| 6 Copia planului de modernizare investitii a fermei exploatatiei ce urmeaza a fi autorizata sanitar veterinar, daca este cazul;                                                                                                    | VL_2_106_29204025_1_CCF_00000<br>1.pdf                                                                 |                                        | Descarca               | onfirmat;<br>lescarcat; |
| 7 Copia notificarii crescatorului de pasari transmisa catre DSVSA judetean privind densitatea pasarilor practicata (conform Ordinubui ANSVSA nr. 30/2010, cu modificarile ulterioare, ai sau<br>conform Ordinubui ANSVSA nr. 63/2012 pentru aprobarea normei sanitare veterinare care stabileste standardele minime pentru protectia pasarilor in ferma si in timpul transportului) | VL_2_107_29204025_1_Recipisa_68<br>94503_20220513142645.pdf                                            |                                        | Descarca               | onfirmat;<br>iescarcat; |
| 8 Copia documentului care atesta ca aparatul de masurare a noxelor in vederea monitorizarii acestora este in permanenta la dispozitie in exploatatie, impreuna cu o copie dupa documentul car<br>atesta functionarea aparatului de masurare a noxelor in parametrii tehnici.                                                                                                    | re VL_2_108_29204025_1_Ordin de pla<br>ta_31846574_20221111092931.pdf                                  |                                        | Descarca               | onfirmat;<br>iescarcat; |
| 9 Document coordonate bancare                                                                                                    | VL_2_110_29204025_1_DeclaratieC<br>ategorieIntreprindere 31846574 202                                  |                                        | Descarca               | onfirmat;               |
| 🏽 A 🖥 🤨 🥔 📾 🛤 💶 💶 🧔 🧔                                                                                                    |                                                                                                    |                                        |                        |                         |

După încărcarea documentului/documentelor, după caz, se merge în modulul *Validare documente*, se bifează documentul modificat (DA/NU E CAZUL), se alege statusul <u>Complet</u> și se salvează.

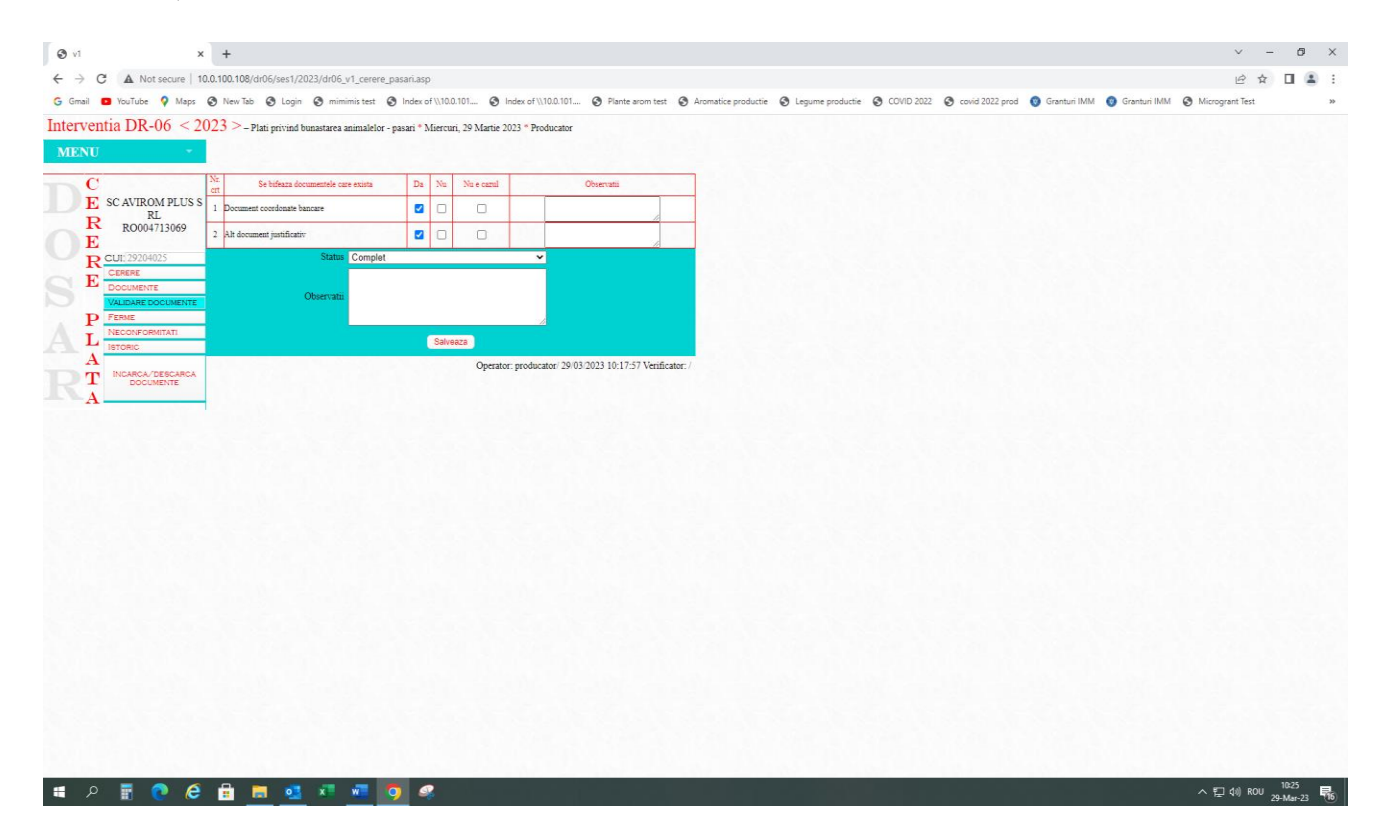

Se revine în modulul *Cerere* și se descarcă formularul prin apăsarea butonului *Descarca formular*.

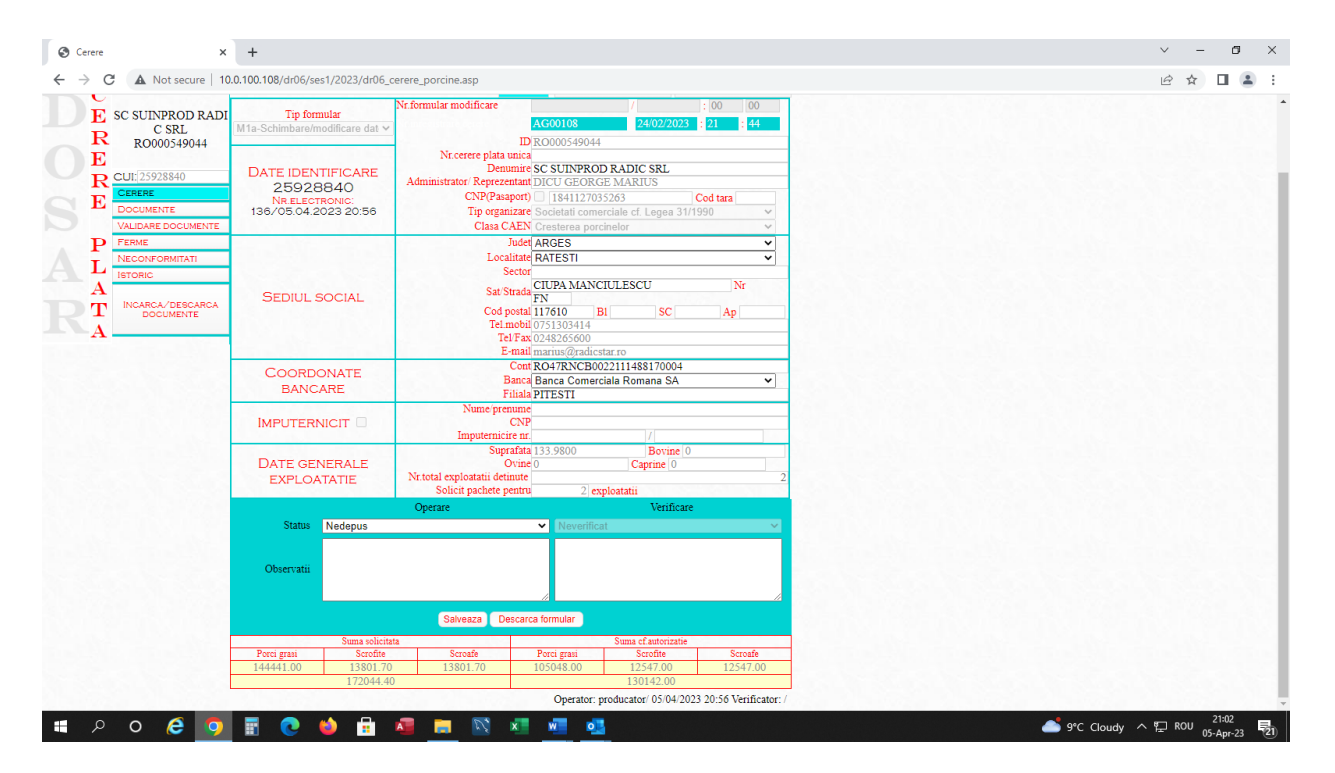

Formularul de modificare M1a se descarca, se verifica, se completeaza câmpurile editabile referitoare la datele de identificare ale reprezentantului legal/administratorului, dacă e cazul si se semneaza electronic.

| S Cerere X 🖸 Formular Schimbare/Modificare 🛙 X 🔝 Documente DR-06 2023            | nular Schimbare/Modificare   🗙 🔟 Documente DR-06 2023 🛛 🗙 🕇 🕂                                                                                                    |                                                                                                    |                                        |       |  |  |  |  |  |  |  |
|----------------------------------------------------------------------------------|----------------------------------------------------------------------------------------------------|----------------------------------------------------------------------------------------------------|----------------------------------------|-------|--|--|--|--|--|--|--|
| C A Not secure   10.0.98.98/module_php/dr06/comunicare_online/2023/cerere_plata/ | maar zelmode hood kall Kall Kall Kall Kall Kall Kall Kall                                                                                                    |                                                                                                    |                                        |       |  |  |  |  |  |  |  |
| Formular Schimbare/Modificare Date                                               | 1 / 2   - 100% +                                                                                                    | - I 🗄 🕈                                                                                                    |                                        | ± = : |  |  |  |  |  |  |  |
|                                                                                  | M 1a Model Romular schimbarehmodificare del                                                                                                    | Antes nr.1<br>M 1a Hodel formular schimbarsmodificare date<br>H1a-Schimbarea denumitri PJ, fara a se medifica CUI-uitmume, prenume al CNP administrator coordunatedor |                                        |       |  |  |  |  |  |  |  |
| ' '                                                                              | M1a-Schimbarea denumirii PJ, fara a                                                                                                    | se modifica CUI-ul/nume, prenume                                                                                                    | si CNP administrator coordonatelor     |       |  |  |  |  |  |  |  |
|                                                                                  | bancare/schimbarea autorizatiei sani                                                                                                    | tar - veterninara, fara modificarea a                                                                                                    | adresel/ modificare date reprezentat   |       |  |  |  |  |  |  |  |
|                                                                                  | NR. Unic de identificare RO248418788                                                                                                    |                                                                                                    |                                        |       |  |  |  |  |  |  |  |
|                                                                                  | Număr exploatatie autorizată saultar veterina                                                                                                    | ren produkt din negis                                                                                                    |                                        |       |  |  |  |  |  |  |  |
|                                                                                  | Localitatea                                                                                                    |                                                                                                    |                                        |       |  |  |  |  |  |  |  |
|                                                                                  | Judet                                                                                                    |                                                                                                    |                                        |       |  |  |  |  |  |  |  |
|                                                                                  | Nume și Prenume funcționar APIA Semnatură                                                                                                    |                                                                                                    | Ştampilă – Centrul județean APIA       |       |  |  |  |  |  |  |  |
| 2                                                                                | 1.Date declarate inițial:                                                                                                    |                                                                                                    | Description SC ACRA CHATRO DAYC SR     |       |  |  |  |  |  |  |  |
|                                                                                  | Judet Name si Prenume funcționar APA Semnatură Stampilă - Centrul Județean APA L Date declarate inițăi:  Nume și prenume denicijate centrul și declarate inițăi:  Mume și prenume denicijate centrul și declarate declarate declarate Cure Cure Cure Cure Cure Cure Cure Cur                                                                                                    |                                                                                                    |                                        |       |  |  |  |  |  |  |  |
|                                                                                  |                                                                                                    |                                                                                                    |                                        |       |  |  |  |  |  |  |  |
|                                                                                  | Judet ARGES Lo                                                                                                    |                                                                                                    |                                        |       |  |  |  |  |  |  |  |
|                                                                                  | Sat, Stradā MOSOAlA - Str Gazului Camera 1                                                                                                    | Nr.                                                                                                    | Telefon                                |       |  |  |  |  |  |  |  |
|                                                                                  | 81. Sc. Ap                                                                                                    | . Sector SMEURA                                                                                                    | E-Mail Iarisa.hiru@ap Fax<br>ia.org.ro |       |  |  |  |  |  |  |  |
|                                                                                  | Nume y / prenume administration/epiratentani legal DRAGO VORICA ONELA         Danumire SC AGRO QUATRO DAC SIL           In: Anticipate suntar vetermania         Color: HobBito           CMP         Color: HobBito           Judet ARGES         Localitare MOSOMA           Sci.: Stradi BMOSOMA - Str Gaobul Chemera 3         In:           Bit         Sci.           Sci.: Stradi BMOSOMA - Str Gaobul Chemera 3         In:           Bit         Sci.           Apr.         Sector SMEURA           Anna Tana Jongging         Anna           Anna: Techemerare Banet (Insta Banes Afervalran)         Visible: CheMold           Bit Control (Mark) ROJANGA Stradies Afervalran)         Visible: CheMold |                                                                                                    |                                        |       |  |  |  |  |  |  |  |
|                                                                                  | Nr. cont (IBAN): R034BFER234000031072R00                                                                                                    |                                                                                                    |                                        |       |  |  |  |  |  |  |  |
|                                                                                  | 2. Declar urmätoarele schimbäri:                                                                                                    |                                                                                                    |                                        |       |  |  |  |  |  |  |  |
|                                                                                  | Nume și prenume administrator/reprezentant                                                                                                    | iegal DRAGOI VIORICA IONELA                                                                                                    | Denumire SC AGRO QUATRO DAIC 1 SRL     |       |  |  |  |  |  |  |  |
|                                                                                  | Nr. Autorizație sanitar veterinară                                                                                                    |                                                                                                    |                                        |       |  |  |  |  |  |  |  |
|                                                                                  | CliP                                                                                                    |                                                                                                    | CUI 18628807                           |       |  |  |  |  |  |  |  |
|                                                                                  | Judet ARGES Lo                                                                                                    | calitate DOBRESTI                                                                                                    | Cod poștal 117505                      |       |  |  |  |  |  |  |  |
|                                                                                  | sat, Strada MOSDAIA - Str Gazului Camera 2<br>Bi e-                                                                                                    | Nr. 8                                                                                                    | E-Mail Jariza hisu@an Eax              |       |  |  |  |  |  |  |  |
|                                                                                  | - A. A                                                                                                    | . Sector Shedra                                                                                                    | la.org.ro                              |       |  |  |  |  |  |  |  |
|                                                                                  | Banca Techventures Bank (fosta Banca Ferovi                                                                                                    | ara)                                                                                                    | Fillala CRAIOVA                        |       |  |  |  |  |  |  |  |
| ा २ ० 🥰 👩 🖥 📀 🗉 🖩 🔤 🖄 💻                                                          |                                                                                                    |                                                                                                    |                                        |       |  |  |  |  |  |  |  |

apoi se incarca in campul corespunzator - Formular de schimbare/modificare date în modulul Încarcă/descarcă documente

După încarcarea formularului semnat, se revine in modulul cerere și se selecteaza *depus*.În câmpul observații se pot completa informații referitoare la modificările operate.

| ) Cerere × +                                                              |                                                                                                    | v - 0                                     |
|---------------------------------------------------------------------------|----------------------------------------------------------------------------------------------------|-------------------------------------------|
| · → C ▲ Not secure   10.0.100.108/dr06/ses1/2023/dr06,                    | zerere_porcine.asp                                                                                                    | 년 ☆ 🖬 🖡                                   |
| erventia DR-06 < 2023 > - Plati privind bunastarea                        | nimalelor - porcine "Loni, 3 Aprilie 2023 " Producator                                                                                                    |                                           |
| C                                                                         | CERENC / DATE CEDENT-CESIONAL // TRANSFER EXPLOATATE                                                                                                    |                                           |
| E SC AGRO QUATRO<br>DAIC 1 SRL<br>R0248418788                             | Nr. formular modificare // : 00 00<br>AG00006 12 20202023 11 1                                                                                                    |                                           |
| E<br>CUI: 18628807<br>CERERE<br>DATE IDENTIFICARE<br>18628807<br>18628807 | Ne cerere plata unici<br>Demantere SC AGRO QUATRO DAIC I SRL<br>Administrater Representatel DRAGOI VIORICA LONDELA<br>CNPResento II: Stassifici 1994 503 Cost tan |                                           |
| DOCUMENTE 112/03.04.2023 15:19<br>VALIDARE DOCUMENTE<br>P FERME           | Tip organizate: Societati camerciale ef. Leges 3/1/1990 v<br>Chas CAEN Construe ap accheter v<br>Juder ARCES v                                                    |                                           |
|                                                                           | Leadiner DORDEST V<br>Secret SMEURA<br>Sas Stands Ter Camera 2 Nr                                                                                                 |                                           |
| A DOCUMENTE SEDIUL SOCIAL                                                 | Cod possi (1755) Bit SC Ap<br>Teamond (1722)114<br>Tel Fast<br>F small brais hand(Spinz org ro                                                                    |                                           |
| COORDONATE<br>BANCARE                                                     | Cast R014BTER224000031072R003<br>Baaca Techventures Bank (fotola Banca Ferovlara) V<br>Fatala CRA1007A                                                            |                                           |
|                                                                           | Nune premine CNP Imputernicite at                                                                                                    |                                           |
| DATE GENERALE<br>EXPLOATATIE                                              | Supratala (0000 Boruer 0<br>Orane 0 Cupre 1<br>Ne total exploatati defautte<br>Solici parkete pertru 1 exploatati                                                 |                                           |
| Status Nedepus<br>Neoperat<br>Nedepus<br>Observati Dopus                  | Operate Vendicate                                                                                                    |                                           |
|                                                                           | Salveza Descara tomular                                                                                                    |                                           |
| Suma solici                                                               | a Suma of autorizatie                                                                                                    |                                           |
| Porei grassi Scroffre 114239.70 0.00                                      | Scoolf         Portugani         Scrolfe         Scrolfe           0.00         114239.70         0.00         0.00                                               |                                           |
| 114239.7                                                                  | Operator: producator 03.04/2023 15:19 Verificator: /                                                                                                    |                                           |
|                                                                           |                                                                                                    |                                           |
| P O 健 👩 🖥 💽 🌢 🔒                                                           |                                                                                                    | ▲ 15*C Cloudy ^ 17 ROU 15:30<br>03-Apr-23 |

Daca atunci cand se alege status *depus*, apare mesajul *Lipsa documente! Nu poti avea status Depus!*, se verifică daca au fost puse bifele (DA/Nu e cazul) în modulul: *Documente* 

| Cerere X                                                      | +                                                                                                    |                                                                                                    | ~ - Ø X                          |
|---------------------------------------------------------------|----------------------------------------------------------------------------------------------------|----------------------------------------------------------------------------------------------------|----------------------------------|
| ← → C ▲ Not secure   10                                       | .0.100.108/dr06/ses1/2023/dr06_c                                                                                                    | zerere_pasari.asp                                                                                                    | @ * 🛛 😩 :                        |
| Interventia DR-06 < 20<br>MENU                                | 23 > – Plati privind bunastarea a                                                                                                    | nimaleter - pasari * Marti, 4 Agrille 2023 * Produc<br>10.0.100, 108 says<br>Upsa documente. Nu poti avea status Depus 1                                                                                                    | İ                                |
| C<br>E SC AVI MAGIC 21 SR<br>R L<br>L                         | Tip formular<br>C-Formular de completare 🗸 🗸                                                                                                    | CERPSE DATE CEDES Of formular modulicate BC00109 B30042023 11 41                                                                                                    |                                  |
| E<br>RCUI:/45072082<br>DOCUMENTE<br>VALIDARE DOCUMENTE        | DATE IDENTIFICARE<br>45072082<br>NR ELECTRONIC<br>121/04.04 2023 16:26                                                                                                | Nocerrer pita unica<br>material survey of the second second |                                  |
| P FERME<br>NECONFORMATI<br>INCARCA/DESCARCA<br>POCUMENTE<br>A | SEDIUL SOCIAL                                                                                                    | Joetti MoAAU     >       Localiane (MUNICIPIL)     >       Second     >       Sati Strada (MTROPOLIT VENIAMIN COSTACHE)     Nr       Cod portal 600275     Bil       Sati Strada (MTROPOLIT VENIAMIN COSTACHE)     Nr       Cod portal 600275     Bil       Sati Strada (MTROPOLIT VENIAMIN COSTACHE)     Nr       Cod portal 600275     Bil       Sati Strada (MTROPOLIT VENIAMIN COSTACHE)     Nr                                                                                                    |                                  |
|                                                               | COORDONATE<br>BANCARE                                                                                                    | Control Control Contro  |                                  |
|                                                               |                                                                                                    | Narae premany<br>CPP<br>Imputernisiae na                                                                                                    |                                  |
|                                                               | DATE GENERALE<br>EXPLOATATIE                                                                                                    | Superafata (0.000)<br>Nr. total exploitata defininte 3<br>Solicit a packete positru 3: exploatatii                                                                                                    |                                  |
|                                                               | Status Depus<br>Observatu                                                                                                    | Operate Verificate                                                                                                    |                                  |
|                                                               | Suma solicita           Pui came         Pui curca         ou           714480.90         10458.00         11           733798.52         733798.52         733798.52 | Galanic         Sama of subscription           Galani         Galani         Galani           Abaccer         Paul Came         Paul Came           S53.65         6995.54         714480.90         10453.00           10         7337963.23                                                                                                    |                                  |
|                                                               | Nr inregistrari pe pagina : 1<br>CATEGORIE                                                                                                    | Operator: yrodocator: 04 04 2023 16:26 Verificator: /<br>Availadue: Detreume<br>CANTINATE = - COD EVENDATATE = -                                                                                                    |                                  |
| 🔳 🔉 o 🧔 🧕                                                     | 🖬 💿 ڬ 💼                                                                                                    | 🧧 🚍 🖄 🖉 📶 💁                                                                                                    | 🛶 4*C Light rain ヘ 🗊 ENG 16-28 👼 |

Pentru toate modificările aduse cererii de plată trebuie prezentate documente justificative care susțin aceste modificări.

După completarea și depunerea formularelor online operate de către solicitanți, după caz, se generează automat număr și dată de înregistrare.

| Cerere X                                                | +                                                                      |                                                                                                    | ∨ – Ø ×               |
|---------------------------------------------------------|------------------------------------------------------------------------|----------------------------------------------------------------------------------------------------|-----------------------|
| ← → C ▲ Not secure   10                                 | 0.0.100.108/dr06/ses1/2023/dr06_c                                      | .erere_porcine.asp                                                                                                    | 🖻 ☆ 🔲 😩 :             |
| Interventia DR-06 < 20                                  | 023 > – Plati privind bunastarea av                                    | nimalelor - porcine * 1 10.0.100.108 says                                                                                                    |                       |
| MENU -                                                  |                                                                        | Nr. rectificare dosar AG00136 !                                                                                                    |                       |
| C                                                       |                                                                        | ОК                                                                                                    |                       |
| E SC SUINPROD RADI                                      | Tip formular<br>M1a-Schimbare/modificare dat V                         | AG60108 24/02/2023   21   44                                                                                                    |                       |
| E<br>CERERE<br>DOCUMENTE<br>VALIDARE DOCUMENTE<br>EFEME | DATE IDENTIFICARE<br>25928840<br>NR ELECTRONIC<br>136/05.04.2023 20:56 | DRO000549044 Nt.certer plata unica Demunite SC SUINPROD RADIC SRL Administrator Keyreentand DICU GEORE MARIUS CNP(Pasaport) [1641127035263 Cod tars Top organizare Socienti Comerciale cl. Legea 31/1990  Class CAEN Cresteres porchador                                                             |                       |
|                                                         | SEDIUL SOCIAL                                                          | Jude(ARGES         v           Localitate [ARTESTI         v           Sector         v           Sat Strada [RATESTI         v           Cod postal 117610         Bi           SC         Ap           Telmobil 0751303144         TelFax 0248265600           E-mail main/@radicbate rp         v |                       |
|                                                         | COORDONATE<br>BANCARE                                                  | Cont RO47RNCB0022111488170004<br>Banci Banca Comerciala Romana SA<br>Filala PTESTI                                                                                                    |                       |
|                                                         |                                                                        | Nume prenume<br>CCP<br>Imputemicire nr ///                                                                                                    |                       |
|                                                         | DATE GENERALE<br>EXPLOATATIE                                           | Suprafita 133,9800         Bovine (0           Ovine (0         Caprine (0           Nr total exploataiti detinite         2           Solicit pachete pentru         2 exploataiti                                                                                                    |                       |
|                                                         | Status Depus                                                           | Operare Verificare Verificat                                                                                                    |                       |
|                                                         | Observatii                                                             |                                                                                                    |                       |
|                                                         |                                                                        | Salveaza Descarca formular                                                                                                    | 21-00                 |
| 🔲 P O 🤤 🧿                                               | 📰 💽 ڬ 💼                                                                | 🚈 🔚 🔯 🐖 💁 🕹 9°C Cloud                                                                                                    | y ∧ 🖫 ROU 05-Apr-23 🛃 |

#### 2. Formular M1b - schimbare/modificare cod ANSVSA cu/fără modificare adresă

|                                                                     | 0.400.400/1.00/                               | 4/2022/11/06                             |                                                                                                 |                                                                                                    |                                                                        |                                   |       |
|---------------------------------------------------------------------|-----------------------------------------------|------------------------------------------|-------------------------------------------------------------------------------------------------|----------------------------------------------------------------------------------------------------|------------------------------------------------------------------------|-----------------------------------|-------|
| → G A Not secure   10                                               | .0.100.108/dr06/se                            | s1/2023/dr06_c                           | erere_porcine.asp                                                                               |                                                                                                    |                                                                        |                                   | R 🛱 🛛 |
| E SC SUINPROD RADI                                                  | Tip for<br>M1b-Schimbare c                    | nular<br>od ANSVSA ( 🗸                   | Nr.formular modificare                                                                          | AG00108                                                                                            | 7<br>24/02/2023                                                        | : 00 00<br>: <mark>21 : 44</mark> |       |
| E<br>R CUI: 25928840<br>E CERERE<br>DOCUMENTE<br>VALIDARE DOCUMENTE | DATE IDEN<br>25928<br>NR.ELECT<br>137/05.04.2 | TIFICARE<br>3840<br>RONIC:<br>2023 21:18 | Nr.cerere plata ur<br>Denun<br>Administrator/ Reprezent<br>CNP(Pasap<br>Tip organiz<br>Clasa CA | ica<br>ire SC SUINPRO<br>ant DICU GEOR(<br>ort) 18411270:<br>are Societati com<br>EN Cresterea por | D RADIC SRL<br>3E MARIUS<br>35263<br>arciale cf. Legea 31/1<br>cinelor | Cod tara                          |       |
| P FERME<br>NECONFORMITATI<br>ISTORIC                                |                                               |                                          | Ju<br>Locali<br>Sei                                                                             | det ARGES<br>ate RATESTI<br>tor                                                                    | CIULESCU                                                               | v<br>v                            |       |
| A<br>T<br>A                                                         | SEDIUL S                                      | SOCIAL                                   | Sat Str<br>Cod po<br>Tel.ma<br>Tel.M<br>E-n                                                     | ada FN<br>stal 117610 ]<br>obil 0751303414<br>fax 0248265600<br>nail marius@radic                  | BI SC                                                                  | Ap                                |       |
|                                                                     | COORDO<br>BANC                                | ONATE<br>ARE                             | C<br>Ba<br>Fil                                                                                  | ont RO47RNCB0<br>nca Banca Comer<br>ala PITESTI                                                    | 022111488170004<br>ciala Romana SA                                     | ~]_                               |       |
|                                                                     | IMPUTER                                       |                                          | Nume/prenu<br>C<br>Imputernicire                                                                | me<br>NP<br>nr.                                                                                    | 7                                                                      |                                   |       |
|                                                                     | DATE GEI<br>EXPLOA                            |                                          | Supra:<br>Ov<br>Nr.total exploatatii detim<br>Solicit pachete per                               | ata 133.9800<br>ine 0<br>ite                                                                       | Bovine 0<br>Caprine 0                                                  | 2                                 |       |
|                                                                     |                                               |                                          | Operare                                                                                         |                                                                                                    | Verificare                                                             |                                   |       |
|                                                                     | Status<br>Observatii                          | Nedepus<br>Neoperat<br>Nedepus<br>Depus  |                                                                                                 | Neverific                                                                                          | at                                                                     | ~                                 |       |
|                                                                     |                                               |                                          | Salveaza Des                                                                                    | carca formular                                                                                     |                                                                        | A                                 |       |
|                                                                     |                                               | Suma solicitat                           | a                                                                                               |                                                                                                    | Suma cf.autorizatie                                                    |                                   |       |
|                                                                     | Porci grasi<br>144441.00                      | Scrofite<br>13801.70<br>172044.40        | Scroafe<br>13801.70                                                                             | Porci grasi<br>105048.00                                                                           | Scrofite<br>12547.00<br>130142.00                                      | Scroafe<br>12547.00               |       |
|                                                                     |                                               | 1120 11.10                               |                                                                                                 | Orenter                                                                                            | 1 4 (05/04/202                                                         |                                   |       |

În modulul Ferme, tab-ul Ferme/subpachete se poate modifica codul exploatației (RO ANSVSA), adresa exploatației , nr. și data autorizației sanitar veterinare, dacă este cazul și se salvează ferma.

| S Ferme-                 | pachete ×                             | +                                                                                                    |                                  |                         |                      |                   |              |                | v – Ø                                   | ×    |
|--------------------------|---------------------------------------|----------------------------------------------------------------------------------------------------|----------------------------------|-------------------------|----------------------|-------------------|--------------|----------------|-----------------------------------------|------|
| $\epsilon \rightarrow c$ | C A Not secure   10                   | •         •         •           • Not secure         10.010.0109/dr06/sest/2023/dr06_pachete_ferme_cerere_porcine.asp           •         •         •           •         •         •           •         •         •           •         •         •           •         •         •           •         •         •           •         •         •           •         •         •           •         •         •           •         •         •           •         •         •           •         •         •           •         •         •           •         •         •           •         •         •           •         •         •           •         •         •           •         •         •         •           •         •         •         •         •           •         •         •         •         •         •           •         •         •         •         •         •         •           •         • |                                  | ie 🛧 🗖 🤅                | 1 E                  |                   |              |                |                                         |      |
| MENU                     | · · · · · · · · · · · · · · · · · · · |                                                                                                    |                                  |                         |                      |                   |              |                |                                         | *    |
| C                        |                                       | VEZI FERME 🗸                                                                                                    |                                  |                         | CAUTA C              | OD EXPLOATA       | пе           |                |                                         |      |
| E                        | SC SUINPROD RADI<br>C SRL             | COD EXPLOATATIE TRANSFERAT                                                                                                    | AUTORIZATII<br>ANULATE HALE COMP | PARTIMENTE              | FERMA/<br>SUBPACHETE | DOCUMENTE NE      | CONFORMITATI | CAUZE CAUZE    |                                         |      |
| R                        | RO000549044                           | RO0183599003                                                                                                    | Click Click                      | Click                   | Click                | Click             | Click        | Click Click    |                                         |      |
| E                        |                                       | R0111111112                                                                                                    | Click Click                      | Click                   | 4                    | Click             | Click        | Click Click    |                                         |      |
| P                        | CUI: 25928840                         |                                                                                                    | Cop ANSI                         | CA ROUL                 | 1111113              |                   |              |                |                                         |      |
| - F                      | CERERE                                |                                                                                                    | CODANS                           | ALKOIII                 | ming                 |                   | Crester      | e/ reproductie |                                         |      |
| E                        | DOCUMENTE                             | Tip activitate                                                                                                    |                                  | Reproduc                | ctie 🖉 🖸             | Crestere/ ingrasa | e 🗹          | <b>V</b>       |                                         |      |
| P                        | VALIDARE DOCUMENTE                    | Categorie suine                                                                                                    | Porci gra                        | asi 🗹                   | Anima                | le_reproductie    | croafe       |                |                                         |      |
| AL                       | NECONFORMITATI<br>ISTORIC             | Capacitatea fermei/exploatației -<br>cazare în cond. minime                                                                                                    | nr. locuri_min de                |                         | 1000                 |                   | 10           | 10             |                                         |      |
| A                        |                                       | Capacitatea fermei/exploatației –<br>cazare în cond. superioare                                                                                                    | nr. locuri_sup de                |                         | 900                  |                   | 10           | 10             |                                         |      |
| $\mathbf{T}$             | DOCUMENTE                             |                                                                                                    | Nr.autorizatie                   | Data                    | eliberarii           | 1000              |              |                |                                         |      |
|                          |                                       | Nr. de cicluri de prod                                                                                                    | ucție /an                        | 3.00                    | I                    | Durata ciclului   |              | 90 zile        |                                         |      |
|                          |                                       | ARGES                                                                                                    | *                                |                         | ALE                  | BESTII DE ARG     | ES           | ~              |                                         |      |
|                          |                                       | Str CIUPA MANCIUL                                                                                                    | ESCU                             |                         |                      | Nr FN             | /            |                |                                         |      |
|                          |                                       | Subpachete solicitate                                                                                                    | Subpachet 1 √                    | Subpach                 | tet 2 √              | Subpachet 3       | V N          | a solicita     |                                         |      |
|                          |                                       | Tehnologie crestere Alt                                                                                                    | superiore '                      |                         |                      |                   |              |                |                                         |      |
|                          |                                       |                                                                                                    | Salveaz                          | a ferma 🛛 Fe            | erma noua            |                   |              |                |                                         |      |
|                          |                                       |                                                                                                    |                                  |                         | Dopor                | -                 | EFECTI       | VE ESTIMATE    |                                         |      |
|                          |                                       | SUBPACHET                                                                                                    | SPECIFIC/                        | ARE                     | GRASI                | SCROFITE          | SCROAFE      | TOTAL          |                                         |      |
|                          |                                       |                                                                                                    | Coeficient conve                 | rsie in UVM             | 0                    | 0.3 0.5           | 0.5          |                |                                         |      |
|                          |                                       |                                                                                                    | Efectiv estimat a                | anual(nr. de<br>capete) | 300                  | 0 10              | 10           |                |                                         |      |
|                          |                                       |                                                                                                    | Efe                              | ctiv (UVM)              | 900.00               | 0 5.000           | 5.000        | 910.000        |                                         |      |
|                          |                                       | SUBPACHET TA                                                                                                    | Cuantum                          | (euro/UVM)              | 28.0                 | 149.50            | 149.50       |                |                                         |      |
|                          |                                       |                                                                                                    | Suma soli                        | citata (euro)           | 25245.0              | 0 747.50          | 747.50       | 26740.00       |                                         |      |
|                          |                                       |                                                                                                    | Suma cf.autor                    | izatie (euro)           | 0.0                  | 0 0.00            | 0.00         | 0.00           |                                         |      |
|                          |                                       | 1.1.1.1.1.1.1.1.1.1.1.1.1.1.1.1.1.1.1.1.                                                                                                    | Efectiv estimat a                | nual(nr. de<br>capete)  | 300                  | 0 10              | 10           |                |                                         |      |
|                          |                                       | SUBPACHET 24                                                                                                    | Efe                              | ctiv (UVM)              | 900.00               | 0 5.000           | 5.000        | 910.000        |                                         |      |
|                          |                                       | Sobi Achiel 24                                                                                                    | Cuantum                          | (euro/UVM)              | 11.9                 | 9 79.69           | 79.69        |                |                                         |      |
|                          |                                       |                                                                                                    | Suma soli                        | citata (euro)           | 10791.0              | 0 398.45          | 398.45       | 11587.90       |                                         |      |
|                          |                                       |                                                                                                    | Suma cf.autor                    | izatie (euro)           | 0.0                  | 0.00              | 0.00         | 0.00           |                                         |      |
|                          |                                       |                                                                                                    | Liectiv estimat                  | anual(nr. de            | 200                  | - 10              | 10           |                | 21:20                                   |      |
| م 🕨                      | 0 😂 🧿                                 | 🔲 💽 ڬ 💼                                                                                                    | A                                | V X                     | w I                  | •                 |              |                | ● 8°C Cloudy へ P ROU 21:20<br>05-Apr-23 | (21) |

În modulul Ferme, tab-ul *Documente* se bifează DA/NU E CAZUL documentul justificativ, dupa caz. Se pune statusul <u>Complet</u> și se salvează.

| S Docume     | ente ×                                        | 4 +                      |                           |                      |                           |                      |                  |                |             |           | ~                  | - 0           | ×  |
|--------------|-----------------------------------------------|--------------------------|---------------------------|----------------------|---------------------------|----------------------|------------------|----------------|-------------|-----------|--------------------|---------------|----|
| < → 0        | A Not secure 1                                | 0.0.100.108/dr06/se      | s1/2023/dr06 do           | ocumente f           | erme cerere p             | orcine.asp           |                  |                |             |           | ١                  | ¢ ☆ Π 🌲       |    |
| Interven     | tia DR $-06 < 2$                              | 023 > 114                |                           |                      |                           |                      | 000 <b>* D</b>   | L'AND BREAK    |             |           |                    |               |    |
| merven       | $\operatorname{Ind} \mathbf{DR}^{-00} \leq 2$ | 023 = Flat priv          | inu ounastatea an         | umateror - po        | icine Miercun             | , 5 Aprile 2         | 025 Pioducal     | 01             |             |           |                    |               |    |
| MENU         |                                               |                          |                           |                      |                           |                      |                  |                |             |           |                    |               |    |
| C            |                                               | VEZI FERME               | ·                         |                      |                           | Саита                | COD EXPLOA       |                |             |           |                    |               |    |
| E            | SC SUINPROD RADI                              | COD EXPLOATATIE          | RANSFERAT ANU             | RIZATII<br>LATE HALE | COMPARTIMENTE             | FERMA/               |                  | NECONFORMITATI | CAUZE<br>FM | CAUZE     |                    |               |    |
| R            | RO000549044                                   | RO0183599003             | SUSPE                     | lick Click           | Click                     | Click                | Click            | Click          | Click       | Click     |                    |               |    |
| <b>U</b> E   | CLIII: 25928840                               | R0111111113              | CL                        | lick Click           | Click                     | Click                | 4                | Click          | Click       | Click     |                    |               |    |
|              | CERERE                                        | Nr.<br>crt Se bifeaza do | cumentele care exista     | a Da N               | Operator<br>Iu Nu e cazul | Verifica<br>Da Nu Ni | tor<br>1 e cazul | Observatii     |             |           |                    |               |    |
|              | DOCUMENTE<br>VALIDARE DOCUMENTE               | 1 Copie autorizatie sa   | initar-veterinara         |                      |                           |                      |                  |                |             |           |                    |               |    |
| P            | FERME                                         | 2 Alt document justif    | ñcativ                    |                      |                           |                      |                  |                |             |           |                    |               |    |
| AL           | NECONFORMITATI                                |                          |                           | Operare              |                           |                      |                  | Verificare     |             | 74        |                    |               |    |
| Α            | 1010110                                       | Status                   | Neoperat                  |                      |                           | ✓ Nev                |                  |                |             |           |                    |               |    |
| $\mathbf{T}$ | INCARCA/DESCARCA<br>DOCUMENTE                 |                          | Complet                   |                      |                           |                      |                  |                |             |           |                    |               |    |
| -A           |                                               | Observatii               | Incomplet<br>In asteptare |                      |                           |                      |                  |                |             |           |                    |               |    |
|              |                                               |                          |                           |                      |                           |                      |                  |                |             |           |                    |               |    |
|              |                                               |                          |                           |                      | Salveaz                   | a                    |                  |                |             |           |                    |               |    |
|              |                                               |                          |                           |                      |                           |                      |                  | Operator:      | / Verif     | icator: / |                    |               |    |
|              |                                               |                          |                           |                      |                           |                      |                  |                |             |           |                    |               |    |
|              |                                               |                          |                           |                      |                           |                      |                  |                |             |           |                    |               |    |
|              |                                               |                          |                           |                      |                           |                      |                  |                |             |           |                    |               |    |
|              |                                               |                          |                           |                      |                           |                      |                  |                |             |           |                    |               |    |
|              |                                               |                          |                           |                      |                           |                      |                  |                |             |           |                    |               |    |
|              |                                               |                          |                           |                      |                           |                      |                  |                |             |           |                    |               |    |
|              |                                               |                          |                           |                      |                           |                      |                  |                |             |           |                    |               |    |
|              |                                               |                          |                           |                      |                           |                      |                  |                |             |           |                    |               |    |
|              |                                               |                          |                           |                      |                           |                      | 1126             |                |             |           |                    |               |    |
| ې 🖿          | 0 🤶 📀                                         |                          | ڬ 🔒 I                     | A                    | N, X                      | w                    | •                |                |             |           | S°C Cloudy \land 🖫 | ROU 05-Apr-23 | 長い |

În modulul *Încărcare/descărcare* documente se încarcă în căsuțele aferente funcție de modificarea operată, respectiv documentul justificativ (documentele încărcate vor purta sintagma "conform cu originalul" și vor fi semnate olograf).

|          | Documente X 🔀 Documente DR-06 2023 X +                                                                                                    |                                                      |                                                    |                  |                    | $\sim$ | -     | ٥                | ×          |
|----------|----------------------------------------------------------------------------------------------------|------------------------------------------------------|----------------------------------------------------|------------------|--------------------|--------|-------|------------------|------------|
| <        | > C 🔺 Not secure   10.0.98.98/module_php/dr06/comunicare_online/2023/cerere_plata/dr06_docume                                                                                                    | ente.php                                             |                                                    |                  |                    | Ê      | ☆     |                  | <b>.</b> : |
|          | Interve                                                                                                    | ntia DR-06 2023 porcine SC SUIN                      | PROD RADIC SRL CUI : 25928840 ID : RC              | 0000549044 Utili | zator : producator |        |       |                  |            |
| CI       | REREA CURENTA                                                                                                    |                                                      |                                                    | DOCUMENTE        | CERERE PLATA       |        |       |                  |            |
| Ni<br>cr | t Document                                                                                                    | Fisier incarcat                                      | Ataseaza fisiere                                   | Descarca fisier  |                    |        |       |                  |            |
| M        | Ib-Schimbare cod ANSVSA cu/fara modificare adresa                                                                                                    |                                                      |                                                    |                  |                    |        |       |                  |            |
|          | ere piata                                                                                                    |                                                      | Ataseaza fisier                                    |                  |                    |        |       |                  |            |
| 1        | Formular de schimbare cod ANSVSA cu'fara modificare adresa                                                                                                    | AG_1_4_25928840_3_d.pdf                              | Reset                                              | Descarca         | Sterge             |        |       |                  |            |
| Va       | idare documente                                                                                                    |                                                      |                                                    |                  |                    |        |       |                  |            |
| 2        | Copie/copii autorizatie/ii sanitar-veterinara/e                                                                                                    | AG_1_124_25928840_3_b.pdf                            | Ataseaza fisier<br>Rosot                           | Descarca         | Sterge             |        |       |                  | - 1        |
| 3        | Alt document justificativ                                                                                                    |                                                      | Ataseaza fisier                                    |                  |                    |        |       |                  |            |
|          | <br>Daca in denumirea fisierelor exista diacritice sau caractere speciale (?/,;:_''%&* etc.), sau exten                                                                                                    | sie multipla (ex: numefisier.pdf.pdf), f             | isierele nu vor putea fi descarcate din baza de da | te !             |                    |        |       |                  |            |
| _        | Incarca fisierel                                                                                                    | e atasate                                            |                                                    |                  |                    |        |       |                  |            |
| IS       | IORIC                                                                                                    |                                                      |                                                    |                  |                    |        |       |                  | - 1        |
| Ni<br>cr | t Document                                                                                                    | Fisier incarcat                                      | Ataseaza fisiere                                   | Descarca fisier  |                    |        |       |                  | - 1        |
| м        | la-Schimbare/modificare date                                                                                                    |                                                      |                                                    |                  |                    |        |       |                  |            |
| Ce       | rere plata                                                                                                    |                                                      |                                                    |                  |                    |        |       |                  |            |
| 1        | Formular de schimbare/modificare date                                                                                                    | AG_1_3_25928840_2_d.pdf                              |                                                    | Descarca         | confirmat;         |        |       |                  |            |
| Va       | lidare documente                                                                                                    |                                                      |                                                    |                  |                    |        |       |                  |            |
| 2        | Document coordonate bancare                                                                                                    | AG_1_119_25928840_2_a.pdf                            |                                                    | Descarca         |                    |        |       |                  |            |
| 3        | Alt document justificativ                                                                                                    |                                                      |                                                    |                  |                    |        |       |                  |            |
| N        | Document                                                                                                    | Fisier incarcat                                      | Ataseaza fisiere                                   | Descarca fisier  |                    |        |       |                  |            |
| C        | D-Cerere online                                                                                                    |                                                      |                                                    |                  |                    |        |       |                  |            |
| Ce       | rere plata                                                                                                    |                                                      |                                                    |                  |                    |        |       |                  |            |
| 1        | Formular cerere                                                                                                    | AG_1_1_25928840_1_g.pdf                              |                                                    | Descarca         | confirmat;         |        |       |                  |            |
| Va       | idare documente                                                                                                    |                                                      |                                                    |                  |                    |        |       |                  |            |
| 2        | Copie CUI / CIF, dupa caz                                                                                                    | AG_1_101_25928840_1_Adresa_DI<br>T_contabilizare.pdf |                                                    | Descarca         | confirmat;         |        |       |                  | - 1        |
| 3        | Copie buletin/carte de identitate a titularului / administratorului / reprezentantului legal/imputernicitului                                                                                                    | AG_1_103_25928840_1_a.pdf                            |                                                    | Descarca         | confirmat;         |        |       |                  |            |
| 4        | Copie/copii autorizatie/ii sanitar-veterinara/e (pentru fiecare ferma/exploatatie cu cod ANSVSA) , dupa caz                                                                                                    | AG_1_104_25928840_1_b.pdf                            |                                                    | Descarca         | confirmat;         |        |       |                  |            |
| 5        | Copia schitei grajdului pentru fiecare cod ANSVSA (din care sa reiasa adresa si suprafata spatiilor de cazare/spatiul maxim de cazare<br>pe compartiment/boxa);                                                                                                    | AG_1_105_25928840_1_c.pdf                            |                                                    | Descarca         | confirmat;         |        |       |                  |            |
| 6        | Copia documentelor care atesta ca echipamentele specializzte de manurere si control a calitatii aerului in vederea monitorizarii zilnice<br>a pulbenlor si a amoniacului odata pe luna sunti a dispozitate de manurere si control a calitatii aerului in vederea monitorizarii zilnice<br>duosa documentul care atesta functionareg aparatului de manurare a guibenlor in parametri tehnici. | AG_1_106_25928840_1_d.pdf                            |                                                    | Descarca         | confirmat;         |        |       |                  | ÷          |
|          | = P O 😂 👩 🗄 💽 🥌 💼 💶 🛤 🛤 🚳                                                                                                    |                                                      |                                                    | -                | 8°C Cloudy ^       | ۲, I   | ROU 0 | 21:25<br>5-Apr-2 | -          |

După încărcarea documentului/documentelor, după caz, se merge în modulul *Validare documente*, se bifează documentul modificat (DA/NU E CAZUL), se alege statusul <u>Complet</u> și se salvează.

| 🕲 v1                | × +                                                      |                                                          |              | ~ - Ø ×       |
|---------------------|----------------------------------------------------------|----------------------------------------------------------|--------------|---------------|
| ← → C ▲ Not secure  | 10.0.100.108/dr06/ses1/2023/dr06_v1_cerere_porcine.      | sp                                                       |              | @ ☆ ■ ≗ :     |
| Interventia DR-06 < | 2023 $>$ – Plati privind bunastarea animalelor - porcine | 10.0.100.108 says                                        |              |               |
| MENU *              |                                                          | S-a salvat !                                             |              |               |
|                     | Nr. Se bifeaza documentele care exista                   | ОК                                                       |              |               |
| E SC SUINPROD RAI   | DI 1 Copie/copii autorizatie/ii sanitar-veterinara/e     |                                                          |              |               |
| E RO000549044       | 2 Alt document justificativ                              |                                                          |              |               |
| R CUI: 25928840     | Status Complet                                           | ~ ·                                                      |              |               |
|                     | Observatii                                               |                                                          |              |               |
| VALIDARE DOCUMENTS  |                                                          |                                                          |              |               |
|                     |                                                          | Salveaza                                                 |              |               |
|                     |                                                          | Operator: producator/ 05/04/2023 21:26:09 Verificator: / |              |               |
|                     |                                                          |                                                          |              |               |
| **                  |                                                          |                                                          |              |               |
|                     |                                                          |                                                          |              |               |
|                     |                                                          |                                                          |              |               |
|                     |                                                          |                                                          |              |               |
|                     |                                                          |                                                          |              |               |
|                     |                                                          |                                                          |              |               |
|                     |                                                          |                                                          |              |               |
|                     |                                                          |                                                          |              |               |
|                     |                                                          |                                                          |              |               |
|                     |                                                          |                                                          |              |               |
|                     |                                                          |                                                          |              | 21.26         |
| 📑 P O 🨂 🧧           | ) 🗄 💽 ڬ 📠 🖉 🗮                                            | 🕅 📰 🚾 💁                                                  | S*C Cloudy 🔨 | ROU 05-Apr-23 |

Se revine în modulul *Cerere* și se descarcă formularul prin apăsarea butonului *Descarca formular*.

| S Cerere X                                                                    | New Tab                                                                 | ×   +                                                                                                    | ~ - <b>6</b> X                                     |
|-------------------------------------------------------------------------------|-------------------------------------------------------------------------|----------------------------------------------------------------------------------------------------|----------------------------------------------------|
| ← → C ▲ Not secure   10                                                       | 0.0.100.108/dr06/ses1/2023/dr06_c                                       | erere_porcine.asp                                                                                                    | 🖻 🛧 🔲 🚨 🗄                                          |
| Interventia DR-06 < 20                                                        | 023 > – Plati privind bunastarea a                                      | simalelor - porcine * Miercuri, 5 Aprilie 2023 * Producator                                                                                                    | ·                                                  |
| MENU *                                                                        |                                                                         |                                                                                                    |                                                    |
| C                                                                             |                                                                         | CERERE / DATE CEDENT-CESIONAI / TRANSFER EXPLOATATI                                                                                                    |                                                    |
| E SC SUINPROD RADI<br>C SRL                                                   | Tip formular<br>M1b-Schimbare cod ANSVSA ( 🛩                            | Nr. formular modificare         /         : 00         00           AG00108         24/02/2023         : 21         : 44           TD 8 CO00548044                                                                                              |                                                    |
|                                                                               | DATE IDENTIFICARE<br>25928840<br>NR ELECTRONIC:<br>137/05.04.2023 21:18 | Nr.ceree plata unica<br>Demonie's C SUINPROD RADIC SRL<br>Administator Keyezentant DiCU GEORGE MARIUS<br>CNP(Pasaport) II 1841127035263<br>Tip organizare Societati comerciale cf Legea 31/1990 v<br>Class CARD resterea porchelor v            |                                                    |
| P FERME<br>NECONFORMTATI<br>ISTORIC<br>A<br>T<br>NCARCA/DESCARCA<br>DOCUMENTE | SEDIUL SOCIAL                                                           | Judet ARGES         V           Localistie RATESTI         V           Sector         V           Sat Strada FN         V           Cod postal 117610         B1         SC           Tel.mobil 0751303414         Tel.FaxQ024826500         Ap |                                                    |
|                                                                               | COORDONATE<br>BANCARE                                                   | E-mail marus(graducstar.ro<br>Cont RO47RNCB0022111488170004<br>Banca Banca Comerciala Romana SA                                                                                                    |                                                    |
|                                                                               | Imputernicit                                                            | Nume j renune<br>CXP<br>Imputernicite n. //                                                                                                    |                                                    |
|                                                                               | DATE GENERALE<br>EXPLOATATIE                                            | Suprafata 133.9800         Bovine (0           Ovine (0)         Caprine (0)           Nr.total exploatatii detinute         2           Solicit pachete pentru         2) exploatatii                                                          |                                                    |
|                                                                               |                                                                         | Operare Verificare                                                                                                    |                                                    |
|                                                                               | Status Nedepus                                                          | ✓ Neverificat ✓                                                                                                    |                                                    |
|                                                                               | Observatii                                                              |                                                                                                    |                                                    |
|                                                                               |                                                                         | Salveaza Descarca formular                                                                                                    |                                                    |
| 🚛 A O 🧔 💿                                                                     | 🗄 📀 👙 🗄                                                                 | a 💼 🔯 🖉 📲 💁                                                                                                    | S <sup>*</sup> C Cloudy ∧ 1 ROU 21:28<br>05-Apr-23 |

Formularul de modificare M1b se descarca, se verifica si se semneaza electronic.

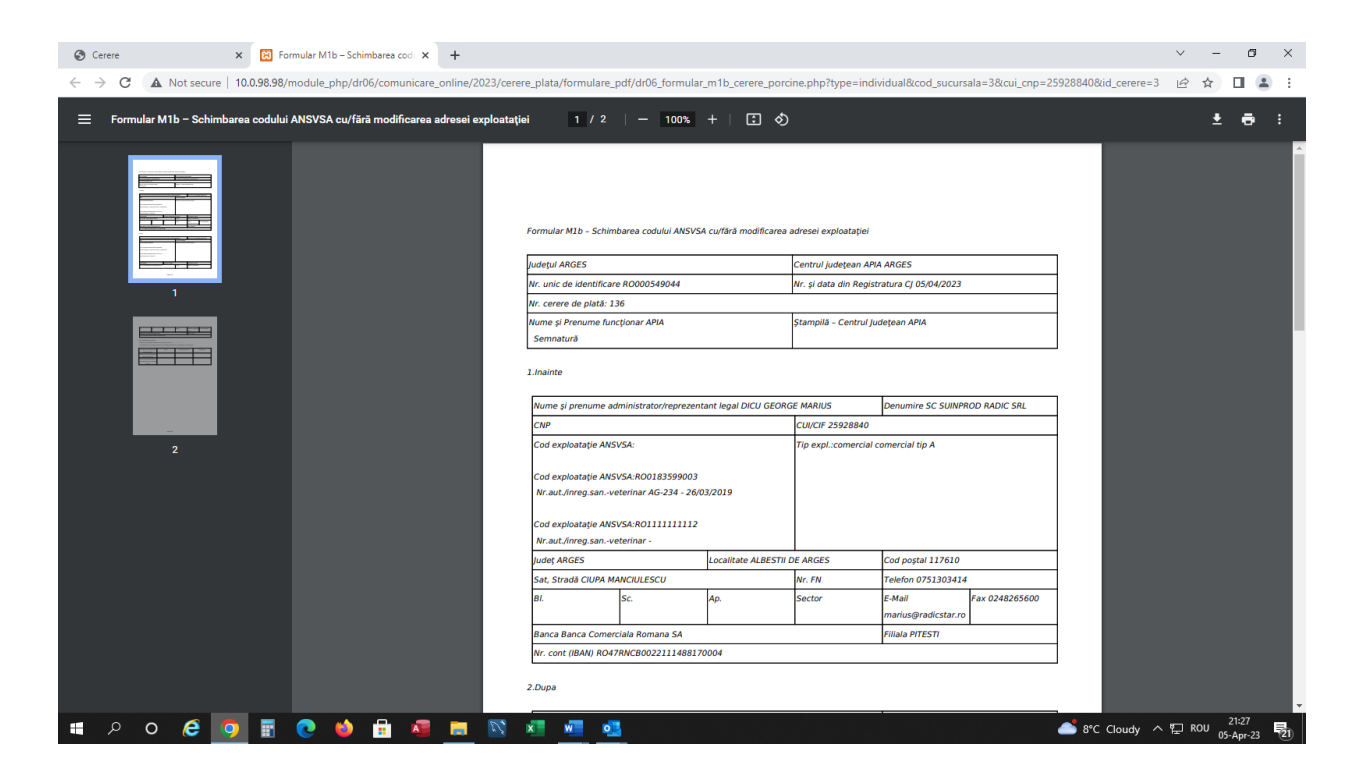

apoi se incarca in campul corespunzator - Formular de schimbare/modificare date în modulul Încarcă/descarcă documente

După încarcarea formularului semnat, se revine in modulul cerere și se selecteaza *depus*.În câmpul observații se pot completa informații referitoare la modificările operate.

| Cerere       | ×                              | 🚱 New Tab               |                   | ×   +                                                     | ~ - Ø ×                                   |
|--------------|--------------------------------|-------------------------|-------------------|-----------------------------------------------------------|-------------------------------------------|
| ← → C        | A Not secure   10              | 0.0.100.108/dr06/se     | s1/2023/dr06_     | erere_porcine.asp                                         | 🖻 🛧 🔲 🚨 🗄                                 |
| Intervent    | tia DR-06 $< 20$               | $)23 \ge -$ Plati priz  | ind hunastarea a  | imalelor - porcine * Miercuri 5 Aprilie 2023 * Producator | <u> </u>                                  |
| Inter + ent  | in Dit oo 20                   | 20 - That pit           | ind contractine a | mander porene success, s Aprile 2025 1 rodeator           |                                           |
| MENU         | <b>~</b>                       |                         |                   |                                                           |                                           |
| C            |                                |                         |                   | CERERE / DATE CEDENT-CESIONAI / TRANSFER EXPLOATATII      |                                           |
| Ē            | SC SUINPROD RADI               | Tip for                 | nular             | Nr.formular modificare 7 : 00 00                          |                                           |
| - E          | C SRL                          | M1b-Schimbare c         | od ANSVSA ( 🗸     | AG00108 24/02/2023 : 21 : 44                              |                                           |
| C F          | RO000549044                    |                         |                   | ID RO000549044                                            |                                           |
| E E          | CL III- 25028840               | DATE IDEN               | TIFICARE          | Denumire SC SUINPROD RADIC SRL                            |                                           |
| R            | CERERE                         | 25928                   | 3840              | Administrator, Reprezentant DICU GEORGE MARIUS            |                                           |
| E            | DOCUMENTE                      | NR.ELECT<br>137/05.04.3 | RONIC:            | CNP(Pasaport) 1841127035263 Cod tara                      |                                           |
|              | VALIDARE DOCUMENTE             | 1577 05.04.2            | .02021.10         | Ciasa CAEN Cresterea porcinelor                           |                                           |
| P            | FERME                          |                         |                   | Judet ARGES                                               |                                           |
| A 7          | NECONFORMITATI                 |                         |                   | Localitate RATESTI                                        |                                           |
|              | ISTORIC                        |                         |                   | Sector                                                    |                                           |
| A            |                                | SEDIUL S                | SOCIAL            | Sat/Strada                                                |                                           |
| $\mathbf{T}$ | INCARCA/ DESCARCA<br>DOCUMENTE |                         |                   | Cod postal 117610 BI SC Ap                                |                                           |
| -A           |                                |                         |                   | Telmobil 0751303414<br>TelExa 0.04565600                  |                                           |
|              |                                |                         |                   | E-mail maring @radicstar.ro                               |                                           |
|              |                                | COORD                   | ONIATE            | Cont RO47RNCB0022111488170004                             |                                           |
|              |                                | BANC                    | ARE               | Banca Banca Comerciala Romana SA 🗸 👻                      |                                           |
|              |                                | 2.110                   |                   | Final PHESTI                                              |                                           |
|              |                                | IMPUTER                 |                   | Nume prename<br>CNP                                       |                                           |
|              |                                |                         |                   | Imputernicire nr. /                                       |                                           |
|              |                                |                         |                   | Suprafata 133.9800 Bovine 0                               |                                           |
|              |                                | DATE GEI                | TATIE             | Nr total exploatati detinute 2                            |                                           |
|              |                                | EXFLOR                  | MATIE             | Solicit pachete pentru 2 exploatatii                      |                                           |
|              |                                |                         |                   | Operare Verificare                                        |                                           |
|              |                                | Status                  | Nedepus           | Veverificat V                                             |                                           |
|              |                                |                         | Neoperat          |                                                           |                                           |
|              |                                | Obsertratii             | Depus             |                                                           |                                           |
|              |                                | Costivati               |                   |                                                           |                                           |
|              |                                |                         |                   |                                                           |                                           |
|              |                                |                         |                   | Salveaza Descarca formular                                |                                           |
| <b>م</b> 🖿   | 0 🤗 👩                          | <b>.</b>                | 龄 🔒               |                                                           | 8°C Cloudy ^ '딘 ROU <sup>21:29</sup> , 특파 |
| · · ·        |                                |                         | -                 |                                                           | 05-Apr-23 121                             |

Daca atunci cand se alege status *depus*, apare mesajul *Lipsa documente! Nu poti avea status Depus!*, se verifică daca au fost puse bifele (DA/Nu e cazul) în modulul: Ferme, tab-ul *Documente* 

| Cerere ×                                                       | New Tab                                                                 | ×   +                                                                                                    | ✓ - ₫ ×                        |
|----------------------------------------------------------------|-------------------------------------------------------------------------|----------------------------------------------------------------------------------------------------|--------------------------------|
| ← → C ▲ Not secure   10                                        | .0.100.108/dr06/ses1/2023/dr06_d                                        | erere_porcine.asp                                                                                                    | 년 🕁 🔲 😩 :                      |
| Interventia DR-06 < 20                                         | 023 > – Plati privind bunastarea a                                      | nimalelor - porcine * 1 10.0.100.108 says                                                                                                    |                                |
| MENU -                                                         |                                                                         | Lipsa documente. Nu poti avea status Depus !                                                                                                    |                                |
|                                                                |                                                                         | Nr.formular modifica                                                                                                    |                                |
| R C SUINPROD RADI                                              | M1b-Schimbare cod ANSVSA ( >                                            | AG00108 24/02/2023 : 21 : 44<br>ID RO000549044                                                                                                    | ·                              |
| E<br>R<br>CUI:25928840<br>E<br>DOCUMENTE<br>VALIDARE DOCUMENTE | DATE IDENTIFICARE<br>25928840<br>NR ELECTRONIC:<br>137/05.04.2023 21:18 | Nt.cerere plata tutica<br>Densmire SC SUINPROD RADIC SRL<br>Administrator Reprezentant DICU GEORGE MARIUS<br>CNPPaaport [] [14112703263 ]<br>Tip organizare Societati comerciale cf. Legea 31/1990 ~<br>Clasa CAEN Cresterea porcinelor ~              |                                |
| A CONFORMATI                                                   | SEDIUL SOCIAL                                                           | Judet ARGES         -           Localitate RATESTI         -           Sector         -           Sat Strads TMANCIULESCU         Nr           Cod portal 117610         BLI         SC           Tel mobil 0751303414         Tel 28205500         Ap |                                |
|                                                                | COORDONATE<br>BANCARE                                                   | E-mail marius@radicstar.ro<br>Cont RO47RNCB0022111488170004<br>Banca Banca Comerciata Romana SA                                                                                                    |                                |
|                                                                | Imputernicit                                                            | Findad (2115)1           Nume prenume           CNP           Imputernicire nr.                                                                                                    |                                |
|                                                                | DATE GENERALE<br>EXPLOATATIE                                            | Suprafata 133.9800         Bovine 0           Ovine 0         Caprine 0           Nr.total exploatatii detinute         2           Solicit pachete pentru         2                                                                                   |                                |
|                                                                |                                                                         | Operare Verificare                                                                                                    |                                |
|                                                                | Status Depus                                                            | ✓ Neverificat ✓                                                                                                    |                                |
|                                                                | Observatii                                                              |                                                                                                    |                                |
|                                                                |                                                                         | Salveaza Descarca formular                                                                                                    | 옷에 엄마는 옷에 엄마는 옷에 엄마는 옷에 앉아도 옷에 |
| # p o @ 🧿                                                      | 1 😢 🗉 🔒                                                                 | a 🛤 🔯 🗶 📲 💁                                                                                                    |                                |

Pentru toate modificările aduse cererii de plată trebuie prezentate documente justificative care susțin aceste modificări.

După completarea și depunerea formularelor online operate de către solicitanți, după caz, se generează automat număr și dată de înregistrare.

| Interventia DR-06 < 2023 > - Plati privind bunastarea animalelor - porcine *<br>MENU  CSRL R RO000549044  E CUL:25928840  DATE IDENTIFICARE CDCUMENTE DATE IDENTIFICARE CDCUMENTE CSDCUMENTE CSDCUMENTE |  |
|----------------------------------------------------------------------------------------------------|--|
| MENU                                                                                                    |  |
| C C C C C C C C C C C C C C C C C C C                                                                                                    |  |
| E     DATE: IDENTIFICARE     DATE: IDENTIFICARE       E     CUL:23928340     DATE: IDENTIFICARE       DOCUMENTE     25928840       DOCUMENTE     NR.ELECTRONIC:       1377/05.04.2023 21:18     Torganizate Social Conscilation       P     FERME       NECONFORMATAT     Juliat ARGES       Instruction     Localizate RATESTI                                                                                                    |  |
| Localizate RATESTI                                                                                                    |  |
| RA<br>TA     NCARCA/GEBCARCA<br>DOCUMENTE     SEDIUL SOCIAL     Stat Stradg TU<br>Stat Stradg TU<br>Cod potal 11/7610     Nr       Cod potal 11/7610     Bil     SC     Ap       Tatemetion 751303414     Tate Part 0751303414       Tate Part 0751303414     Tate Part 0751303414       Tate Part 0751303414     Tate Part 0751303414                                                                                                    |  |
| COORDONATE Cont R047RNCB0022111488170004<br>BANCARE Banca Banca Comercical Romana SA V                                                                                                    |  |
| IMPUTERNICIT C CNP                                                                                                    |  |
| Supraful 13 3800         Borner 0           DATE GENERALE         Oracio 0         Caprine 0           EXPLOATATIE         Nictal exploatati detinate         2           Solicit pachete pentru         2 exploatati i         2                                                                                                    |  |
| Operare Verificare Status Depus Verificat V                                                                                                    |  |
| Observatii                                                                                                    |  |
|                                                                                                    |  |

## 3. FORMULAR C - Cerere de completare

În modul *Ferme* se va proceda la corectarea/completarea datelor pentru fiecare exploatație în parte, după caz, privind: categorie, efectivul și capacitatea fermei, după caz.

#### Inițial

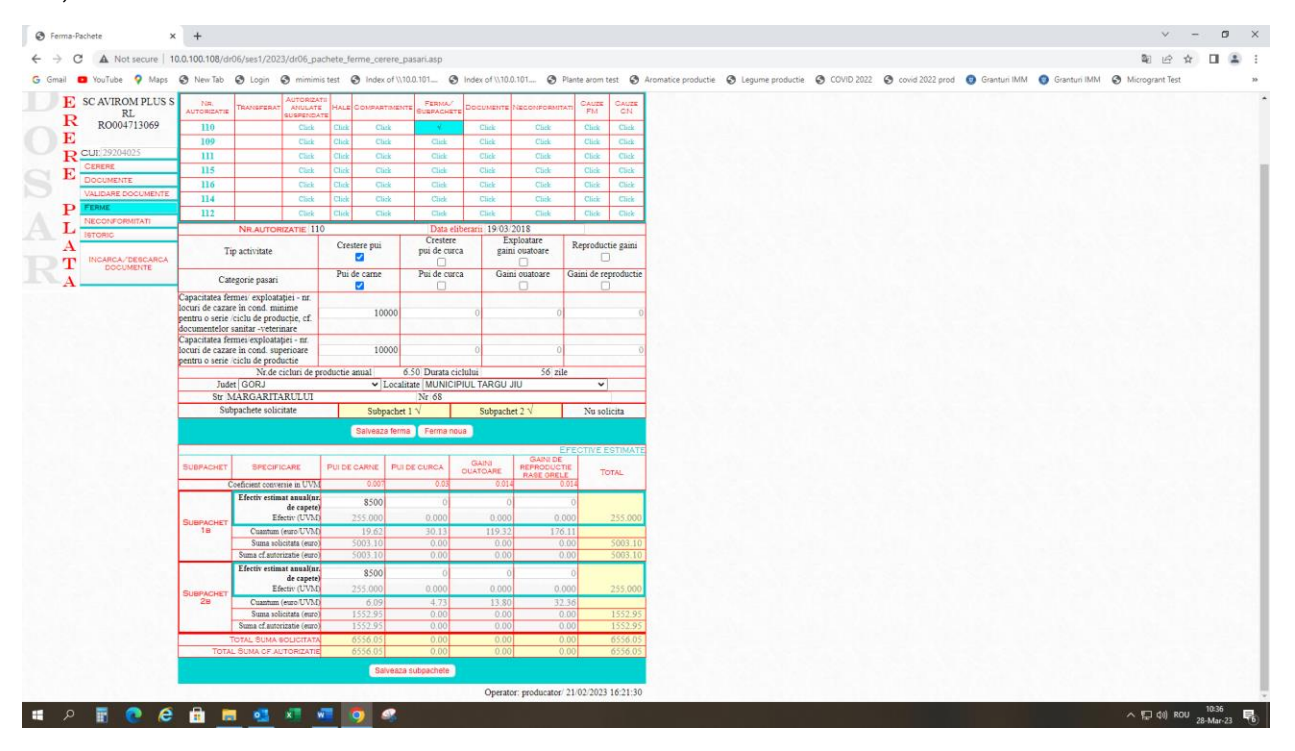

## După modificare

|                 |                                    |                                         |             |               |                  |             |              |              |             |            |      |            |                   |                  |                     | 14-1         |
|-----------------|------------------------------------|-----------------------------------------|-------------|---------------|------------------|-------------|--------------|--------------|-------------|------------|------|------------|-------------------|------------------|---------------------|--------------|
| ot secure   10. | .0.100.108/drl                     | 06/ses1/2023/dr                         | r06_pach    | ete_ferme_    | erere_pasari.    | .asp        |              |              |             |            |      |            |                   |                  |                     | <b>2</b> 0 e |
| e 💡 Maps 🕻      | New Tab                            | 🕲 Login 🕥                               | mimimis te  | est 🕑 Inc     | ex of \\10.0.101 | - 0         | Index of \   | 10.0 100 108 | cav/c       |            | ctie | COVID 2022 | 2 🕲 covid 2022 pr | od 👩 Granturi IA | 4M ( 🕥 Granturi IMM | Microgrant   |
| -06 < 20        | 23 > Die                           | ti printed horsets                      |             | lator pasar   | * Marti 19.3     | fortin 202  | 2 = Broden   |              | 2033        |            |      |            |                   |                  |                     |              |
| 00 20           | 2.0 rid                            | n privino ounasca                       | uca attana  | setor - pasar | Asatu, 20 A      | asome 202   | 5 FIOLD      | 5-a sarvat ( |             |            |      |            |                   |                  |                     |              |
|                 |                                    |                                         |             |               |                  |             |              |              |             |            |      |            |                   |                  |                     |              |
|                 |                                    |                                         |             |               |                  |             |              |              |             |            | -    |            |                   |                  |                     |              |
|                 |                                    |                                         |             | -             |                  | -           | NR. ADI      | ORIZATIE     |             | 1          |      |            |                   |                  |                     |              |
| OM PLUS S       | NR.<br>AUTORIZATIE                 | TRANSFERAT AU                           | NULATE      | HALE CONP     | UNTIMENTE GUI    | FERMAN      | DOCUMENTE    | NECONFORMITA | T CAUZE     | CAUZE      |      |            |                   |                  |                     |              |
| 713069          | 110                                | 909                                     | Click       | Click         | Click            | 4           | Click        | Click        | Click       | Click      |      |            |                   |                  |                     |              |
|                 | 109                                |                                         | Click       | Click         | Click            | Click       | Click        | Click        | Click       | Click      |      |            |                   |                  |                     |              |
| 025             | m                                  |                                         | Click       | Click         | Click            | Click       | Click        | Click        | Click       | Click      |      |            |                   |                  |                     |              |
|                 | 115                                |                                         | Click       | Clask         | Click            | Click       | Click        | Click        | Click       | Click      |      |            |                   |                  |                     |              |
| E               | 116                                |                                         | Click       | Click         | Elick            | Click       | Click        | Click        | Click       | Click      |      |            |                   |                  |                     |              |
| OCCMENTE        | 114                                |                                         | Click       | Click         | Click            | Click       | Click        | Click        | Click       | Click      |      |            |                   |                  |                     |              |
| MITATI          | 112                                |                                         | Click       | Click         | Click            | Click       | Click        | Click        | Click       | Click      |      |            |                   |                  |                     |              |
|                 |                                    | NR.AUTORIZAT                            | THE 110     |               |                  | Data elib   | erarii 19/03 | /2018        |             |            |      |            |                   |                  |                     |              |
|                 | Te                                 | p activitate                            |             | Crestere p    | i pu             | a de curca  | gai          | ni ouatoare  | Reproduc    | ctie gaini |      |            |                   |                  |                     |              |
| ESCARCA<br>ENTE |                                    |                                         | _           |               |                  |             | -            |              |             |            |      |            |                   |                  |                     |              |
|                 | Cate                               | egorie pasari                           |             | Pui de can    | e ru             | a de cueca  | Ga           | ni odatoare  | Gaini de re | 2          |      |            |                   |                  |                     |              |
| K               | Capacitatea fer                    | mei/exploatației                        | - nr.       |               |                  |             |              |              |             |            |      |            |                   |                  |                     |              |
|                 | ocuri de cazar<br>pentru o serie / | e in cond. minime<br>ciclu de productie | e.cf.       |               | 0000             |             | 0            | 0            |             | 1200       |      |            |                   |                  |                     |              |
|                 | documentelor s                     | sanitar -veterinare                     |             |               |                  |             |              |              |             |            |      |            |                   |                  |                     |              |
|                 | Capacitatea fer<br>locuri de cazar | e în cond, superio                      | are         |               | 0000             |             | 0            | 0            |             | 1200       |      |            |                   |                  |                     |              |
| 1               | pentru o serie /                   | ciclu de productie                      | e           |               |                  |             |              |              |             |            |      |            |                   |                  |                     |              |
| +               | Tesda                              | + CORI                                  | iri de prod | uctie anual   | L 0C.0           | Jurata cici |              | 50 Zile      | ~           | 10         |      |            |                   |                  |                     |              |
| -               | Str N                              | LARGARITARU                             | LUI         |               | Nr               | 68          | OL INKOU     | 310          |             |            |      |            |                   |                  |                     |              |
|                 | Sub                                | pachete solicitate                      |             | St            | bpachet 1 🗸      |             | Subpact      | het 2 V      | Nu so       | licita     |      |            |                   |                  |                     |              |
|                 |                                    |                                         |             | Salve         | aza ferma 🛛 F    | erma nou    |              |              |             |            |      |            |                   |                  |                     |              |
|                 |                                    |                                         |             |               |                  |             |              |              | FOUNT       | ECTIMATE   |      |            |                   |                  |                     |              |
|                 | BURBACHEY                          | SECONDON                                |             | IN DE CARE    | Burneren         | 804         | GAINI        | GANI DE      | - Conner    |            |      |            |                   |                  |                     |              |
|                 | SUBPACTAL                          | UPECIFICAR                              |             | CI DE CARTE   | AN PUILLE CO     | 0.03        | DUATOARE     | RASE ORELE   | T           | OTAL       |      |            |                   |                  |                     |              |
| 1               |                                    | Efectiv estimat at                      | malinr      | 0,0           |                  | 0.03        | 0.01         | 4 V.         | 124         |            |      |            |                   |                  |                     |              |
|                 |                                    | de                                      | capete)     | 90            | 0                | 0           |              | 10           | 00          |            |      |            |                   |                  |                     |              |
|                 | SUBPACHET                          | Efectiv                                 | (UVM)       | 63.0          | 0 (              | 0.000       | 0.00         | 0 14.0       | 00          | 77.000     |      |            |                   |                  |                     |              |
|                 | 10                                 | Suma solicitati                         | a (euro)    | 1236.         | 6                | 0.00        | 0.0          | 2 1/0. 2465. | 54          | 3701.60    |      |            |                   |                  |                     |              |
|                 |                                    | Suma of autorization                    | ie (euro)   | 1236.         | 6                | 0,00        | 0.0          | 2465         | 54          | 3701.60    |      |            |                   |                  |                     |              |
|                 |                                    | Efectiv estimat an                      | nual(nr.    | 90            | 0                | . 0         |              | 10           | 00          | 1          |      |            |                   |                  |                     |              |
|                 | -                                  | de<br>Efectiv                           | (UVM)       | 63.0          | 0                | 0.000       | 0.00         | 14.0         | 00          | 77.000     |      |            |                   |                  |                     |              |
|                 | 28                                 | Cuantum (euro                           | JUVM        | 6.            | 9                | 4.73        | 13.8         | 32.3         | 36          |            |      |            |                   |                  |                     |              |
|                 |                                    | Suma solicitat                          | a (euro)    | 383.0         | 7                | 0.00        | 0.0          | 453.0        | 14          | 836.71     |      |            |                   |                  |                     |              |
|                 |                                    | ouma ca.Eutenzato                       | ie (emo)    | 383.          | 14               | 0.00        | 0.0          | 423.3        | 22          | 020./1     |      |            |                   |                  |                     |              |

În cazul în care este necesară corectarea suprafeței unei hale și/sau compartiment, se intră pe tab-ul respectiv HALA sau COMPARTIMENT, dubluclick pe cea care necesita corecție, se corecteaza și se salveaza.

Inițial (in exemplu H2=721,647 mp)

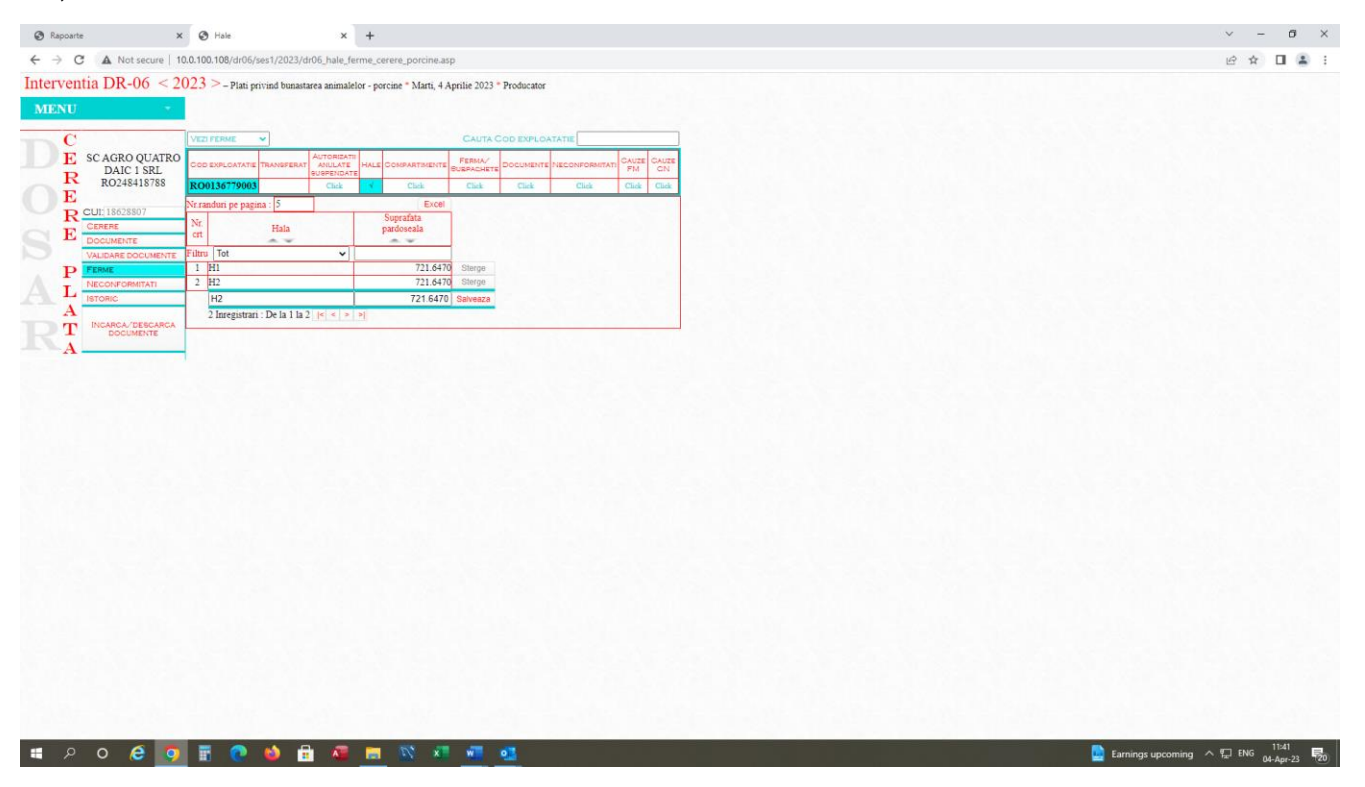

După modificare și salvare (H2 = 1000 mp):

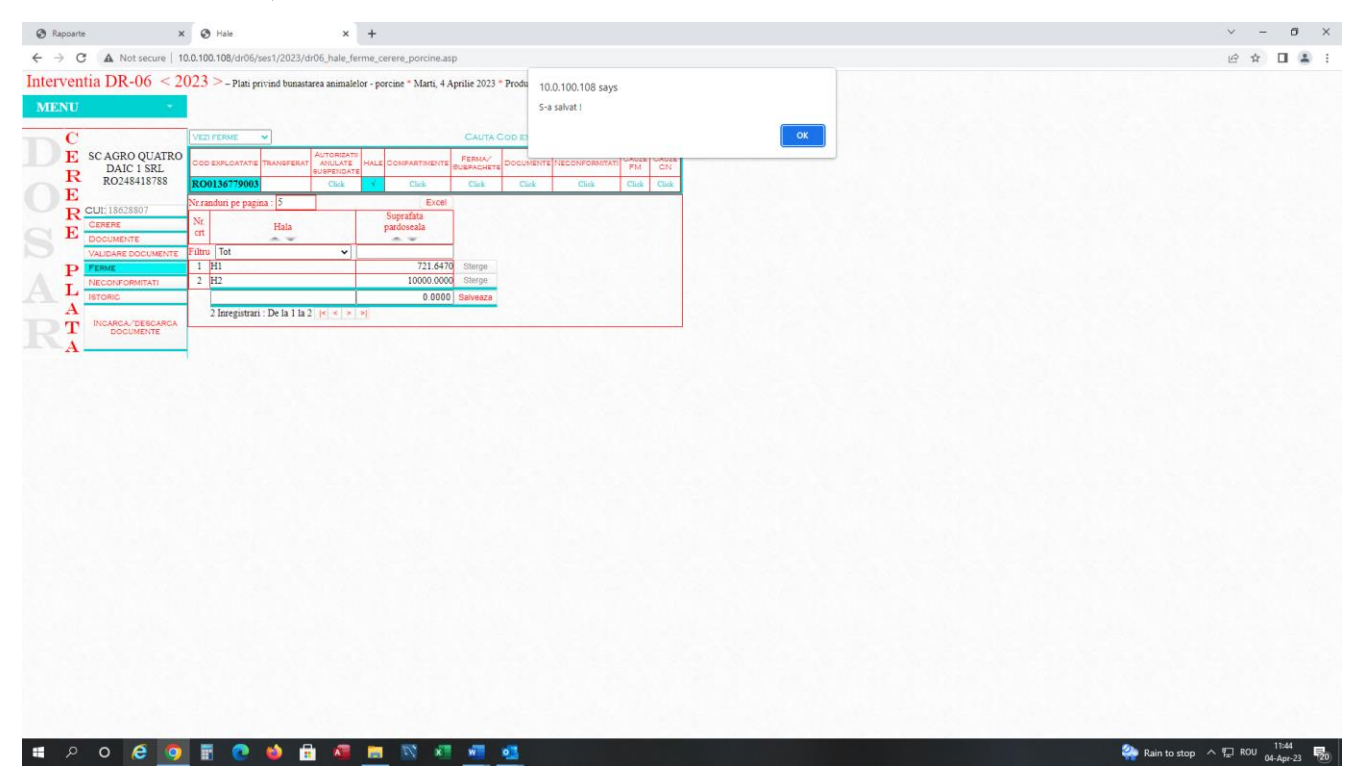

În cazul în care este necesară adăugarea unei hale și/sau compartiment, se intră pe tab-ul respectiv HALA sau COMPARTIMENT, se completeaza suprafața respectivă și se salveaza.

Inițial (in exemplu H3 nu exista)

După modificare și salvare (apare H3 = 700 mp):

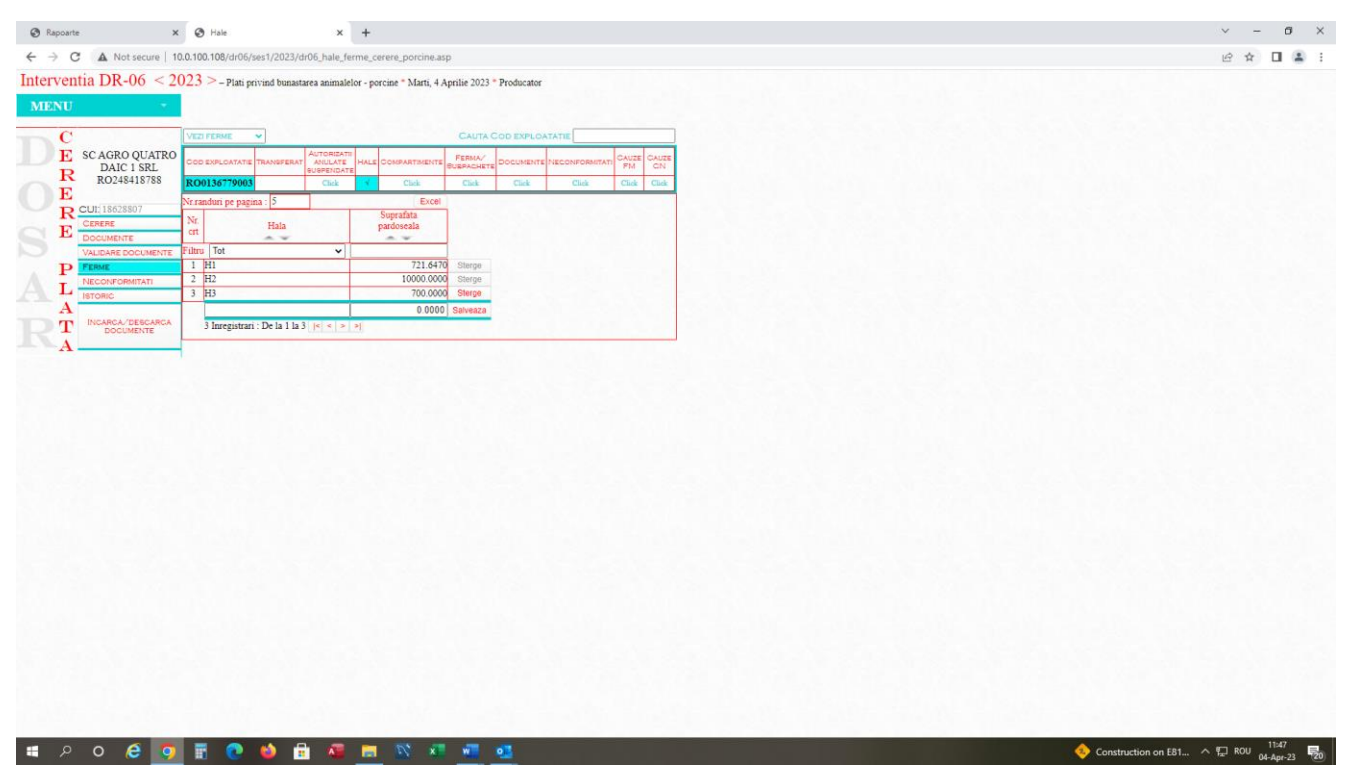

În modulul *Documente* se bifează DA în căsuța <u>"Alt document justificativ</u>", dacă există document sau NU E CAZUL, dacă nu există niciun document, se alege statusul Complet și se salvează.

| O Documente x +                                                                                          |                                         | ~ - Ø ×                                         |
|----------------------------------------------------------------------------------------------------|-----------------------------------------|-------------------------------------------------|
| ← → C ▲ Not secure   10.0.108/dr06/ses1/2023/dr06_documente_cerere_pasari.asp                            |                                         | @ \$ 🛛 🛔 i                                      |
| G Gmail 🖪 YouTube 🌻 Maps 🥸 New Tab 😵 Login 😵 minimistest 🌚 Index of 1/10.0.101 🌚 Index of 1/1            | ctie 🔇 COVID 2022 🔇 covid 2022 prod 📀 G | anturi IMM 👩 Granturi IMM 😵 Microgrant Test 🛛 🔅 |
| Interventia DR-06 < 2023 > - Plan privind bunastarea animalelor - pasari * Marti, 28 Martie 2023 * Produ |                                         |                                                 |
| MENU *                                                                                                   |                                         |                                                 |
| C Nr. Se bafaza documentele care exista Da Na Na e canal Da Na Na e canal Observani                      |                                         |                                                 |
| RL RL Alt document junificativ I I alt document junificativ                                              |                                         |                                                 |
| R R0004713069 Operate Venificate                                                                         |                                         |                                                 |
| Recuti/29204025                                                                                          |                                         |                                                 |
| DOCUMENTE Observati                                                                                      |                                         |                                                 |
| VALIDARE DOCUMENTE                                                                                       |                                         |                                                 |
| T. NECONFORMATATI Salveiza                                                                               |                                         |                                                 |
| A Operator: producator /28/03/2023 10:16:54 Verificator: /                                               |                                         |                                                 |
| T INCARCA/DESCARCA<br>DOCUMENTE                                                                          |                                         |                                                 |
| A                                                                                                    |                                         |                                                 |
|                                                                                                    |                                         |                                                 |
|                                                                                                    |                                         |                                                 |
|                                                                                                    |                                         |                                                 |
|                                                                                                    |                                         |                                                 |
|                                                                                                    |                                         |                                                 |
|                                                                                                    |                                         |                                                 |
|                                                                                                    |                                         |                                                 |
|                                                                                                    |                                         |                                                 |
|                                                                                                    |                                         |                                                 |
|                                                                                                    |                                         |                                                 |
|                                                                                                    |                                         |                                                 |
|                                                                                                    |                                         |                                                 |
|                                                                                                    |                                         |                                                 |
|                                                                                                    |                                         |                                                 |
|                                                                                                    |                                         |                                                 |
|                                                                                                    |                                         |                                                 |
| # P 🖥 💽 🔁 🖶 🛤 💁 👫 🖷 🧿 🥰                                                                                  |                                         | ∧ 🖫 di) ROU 28-Mar-23 📑                         |

În modulul *Încarcă/descarcă documente* se încarcă documentele justificative privind solicitarea de completare, daca e cazul (documentele încărcate vor purta sintagma "conform cu originalul" și vor fi semnate olograf). Se apasa butonul <u>"Încarcă fișierele atașate"</u>.

| Ø v1 × ⊠ Documente DR-06 2023 × +                                                                                                    |                                                                                          |                                          |                   |                          |
|----------------------------------------------------------------------------------------------------|------------------------------------------------------------------------------------------|------------------------------------------|-------------------|--------------------------|
| C A Not secure   10.0.98.98/module_php/dr06/comunicare_online/2023/cerere_plata/dr06_documente.php?type=individual8xx=388xy=229204.0258                                                                                                    | z=1&t=VL_29204025                                                                        |                                          |                   | 5                        |
| G Gmail 💶 YouTube 🂡 Maps 🔇 New Tab 🔇 Login 🔇 mimimis test 🔇 Index of \\100.101 🔇 Index of \\100.101 🔇 Plante arom test 🔇 Aromatice pro                                                                                                    | iductie 📀 Legume productie 📀                                                             | COVID 2022 😵 covid 2022 prod 👩 Granti    | uri IMM 🛛 🎯 Grant | uri IMM 📀 Micro          |
| 1                                                                                                    | nterventia DR-06 2023 pasari SC A                                                        | WIROM PLUS SRL CUI : 29204025 ID : R     | 0004713069 Utili  | ator : producator        |
| EREREA CURENTA                                                                                                    |                                                                                          |                                          | DOCUMENTE O       | ERERE PLATA              |
| Nr. Document                                                                                                    | Fisier incarcat                                                                          | Ataseaza fisiere                         | Descarca fisier   |                          |
| -Formular de completare                                                                                                    |                                                                                          |                                          |                   |                          |
| erere puta                                                                                                    |                                                                                          | Atarenza finier                          | 1                 |                          |
| r ormular de completare                                                                                                    |                                                                                          | Reset                                    | 1                 |                          |
| lindare documente                                                                                                    |                                                                                          | transaction-statement 6413 Atmosra frier |                   |                          |
| 2 Alt document justificativ                                                                                                    |                                                                                          | Reset                                    | 1                 |                          |
| Incarca fisierele atasate                                                                                                    |                                                                                          |                                          |                   |                          |
| k Dooweet                                                                                                    | Fisier incarcat                                                                          | Ataseaza fisiere                         | Descarca fisier   |                          |
| XT                                                                                                    |                                                                                          |                                          |                   |                          |
| lerere plata                                                                                                    |                                                                                          |                                          |                   |                          |
| 1 Formular cerere                                                                                                    | VL_2_1_29204025_1_CONTRACT_<br>INITIAL_20220913153303.pdf                                |                                          | Descarca          | confirmat;<br>descarcat; |
| alidare documente                                                                                                    | 17 3 101 2020/026 1 D1-D-                                                                |                                          |                   |                          |
| 2 Copie CUI / CIF, dupa caz                                                                                                    | punere_27841927_20220603110428.<br>pdf                                                   |                                          | Descarca          | confirmat;<br>descarcat; |
| 3 Copie buletin/carte de identitate a titularului / administratorului / reprezentantului legal/ imputernicitului, dupa caz                                                                                                    | VL_2_102_29204025_1_DeclaratieA<br>jutorStat_30053414_2022051310460<br>7.pdf             |                                          | Descarca          | confirmat;<br>descarcat; |
| 4 Copie copii autorizatie sanitar-veterimara (pentru fiecare ferma explotatie autorizata sanitar - veterimar ), dupa caz                                                                                                    | VL_2_103_29204025_1_FormularDe<br>punere_29653466_20221108150020.                        |                                          | Descarca          | confirmat;<br>descarcat; |
| 5 Copia schittei halelor pentru fiecare autorizatie samitar.veterinara (din care sa reiasa adresa si suprafita spatialor de crestere (suprafita neta a spatialor de crestere custi boxe/compartimente);                                                                                                    | VL_2_105_29204025_1_4200599467<br>5.pdf                                                  |                                          | Descarca          | confirmat;<br>descarcat; |
| 6 Copia planului de modernizare investitii a fermei exploatatiei ce urmeaza a fi autorizata sanitar veterinar, daca este cazul;                                                                                                    | VL_2_106_29204025_1_CCF_00000<br>1.pdf                                                   |                                          | Descarca          | confirmat;<br>descarcat; |
| 7 Copia notificarii crescatorului de pasari transmisa catre DSVSA judetean privind densitatea pasarilor practicata (conform Ordinului ANSVSA nr. 30/2010, cu modificarile ulterioare, si sau<br>conform Ordinului ANSVSA nr. 63/2012 pretru aprobarea normei sanitare veterinare care stabileste standardele minime pentru protectia pasarilor in ferma si in timpol transportului) | VL_2_107_29204025_1_Recipisa_68<br>94503_20220513142645.pdf                              |                                          | Descarca          | confirmat;<br>descarcat; |
| S Copia documentului care atesta ca aparatului de masurare a noxelor in vederea monitorizarii acestora este in permanenta la dispozitie in exploatatie, impreuna cu o copie dupa documentul care<br>atesta functionarea aparatului de masurare a noxelor in parametrii telinici.                                                                                                    | VL_2_108_29204025_1_Ordin de pla<br>ta_31846574_20221111092931.pdf                       |                                          | Descarca          | confirmat;<br>descarcat; |
| 9 Document coordonate bancare                                                                                                    | VL_2_110_29204025_1_DeclaratieC<br>ategorieIntreprindere_31846574_202<br>20914144210 wdf |                                          | Descarca          | confirmat;<br>descarcat; |
| 0 Imputernicire si copii acte de identificare imputernicit, daca este cazul                                                                                                    | VL_2_111_29204025_1_Contract_15<br>719064_20220913151008.edf                             |                                          | Descarca          | confirmat;               |
| II Alte documente justificative, daca este cazul                                                                                                    | VL_2_112_29204025_1_133801Coor                                                           | r                                        | Descarca          | confirmat;               |
| 12 Graficul de livrare estimat anual                                                                                                    | VL_2_113_29204025_1_193804Graf                                                           |                                          | Descarca          | confirmat;               |
| 13 Graficul de populare estimat anual                                                                                                    | VL_2_114_29204025_1_73799Notifi<br>care DSV priving dessitates ndf                       |                                          | Descarca          | confirmat;<br>descarcat; |
|                                                                                                    | VI 2 115 20204025 1 Transmis                                                             |                                          |                   |                          |

După încărcare se bifează în modulul *Validare documente*, DA în cazul în care există documentele justificative încărcate sau NU E CAZUL, dacă nu există aceste documente, se alege statusul <u>Complet</u> și se salvează.

| @ v1                            | ×                         | +                                              |            |             |              |             |                                         | v – Ø X                                                                               |
|---------------------------------|---------------------------|------------------------------------------------|------------|-------------|--------------|-------------|-----------------------------------------|---------------------------------------------------------------------------------------|
| $\leftrightarrow \rightarrow 0$ | A Not secure   10.0       | 0.100.108/dr06/ses1/2023/dr06_v1_cerere_p      | asari.asj  | 0           |              |             |                                         | e 🖈 🖬 😩 i                                                                             |
| G Gmail                         | 🚥 YouTube 🤗 Maps 🗧        | 🗿 New Tab 🔇 Login 🔇 mimimis test 🔇             | ) Index o  | of \\\10.0. | 101_ Ø       | Index of \  | 10.0.100.108 says                       | ctie 🔇 COVID 2022 🔇 covid 2022 prod 💿 Granturi IMM 🥥 Granturi IMM 🔇 Microgrant Test » |
| Interver                        | ntia DR-06 < 20           | 23 > - Plati privind bunastarea animalelor - p | pasari * 1 | Marti, 28   | 8 Martie 202 | 3 * Produ   | S-a salvat I                            |                                                                                       |
| MENU                            |                           |                                                |            |             |              |             |                                         | OK                                                                                    |
| C                               | 1                         | Nr. Se bifeaza documentele care exista         | Da         | Nu          | Nu e cazul   | -           | Observata                               |                                                                                       |
| E                               | SC AVIROM PLUS S<br>RL    | 1 Alt document justificativ                    |            |             |              |             |                                         |                                                                                       |
| E                               | RO004713069               | Status Complet                                 |            |             |              | ~           |                                         |                                                                                       |
| R                               | CUI: 29204025             | Observatsi                                     |            |             |              |             |                                         |                                                                                       |
| E                               | DOCUMENTE                 |                                                |            |             |              |             |                                         |                                                                                       |
| P                               | FERME                     |                                                |            | Salvea      | 828          |             |                                         |                                                                                       |
| AL                              | NECONFORMITATI<br>ISTORIC |                                                |            |             | Operato      | or: produca | tor/ 28/03/2023 10:33:17 Verificator: / |                                                                                       |
| AT                              | INCARCA/DESCARCA          |                                                |            |             |              |             |                                         |                                                                                       |
| A                               | DOCUMENTE                 |                                                |            |             |              |             |                                         |                                                                                       |
|                                 |                           |                                                |            |             |              |             |                                         |                                                                                       |
|                                 |                           |                                                |            |             |              |             |                                         |                                                                                       |
|                                 |                           |                                                |            |             |              |             |                                         |                                                                                       |
|                                 |                           |                                                |            |             |              |             |                                         |                                                                                       |
|                                 |                           |                                                |            |             |              |             |                                         |                                                                                       |
|                                 |                           |                                                |            |             |              |             |                                         |                                                                                       |
|                                 |                           |                                                |            |             |              |             |                                         |                                                                                       |
|                                 |                           |                                                |            |             |              |             |                                         |                                                                                       |
|                                 |                           |                                                |            |             |              |             |                                         |                                                                                       |
|                                 |                           |                                                |            |             |              |             |                                         |                                                                                       |
|                                 |                           |                                                |            |             |              |             |                                         |                                                                                       |
|                                 |                           |                                                |            |             |              |             |                                         |                                                                                       |
|                                 |                           |                                                |            |             |              |             |                                         |                                                                                       |
|                                 |                           |                                                |            |             |              |             |                                         |                                                                                       |
| م 🗈                             | F 💿 🧉                     | n n a x w a                                    |            | 2           |              |             |                                         | 스 및 40 ROU 10.33                                                                      |
|                                 | 1000 C 10 10 10 10        |                                                | 1000 C     |             |              |             |                                         | 20-9407-23                                                                            |

Dacă în modul *Încărcare/decărcare documente* nu este încărcat <u>Formularul de</u> <u>completare</u> apare mesajul de mai jos: "Lipsă documente. Nu poți avea status Depus!"

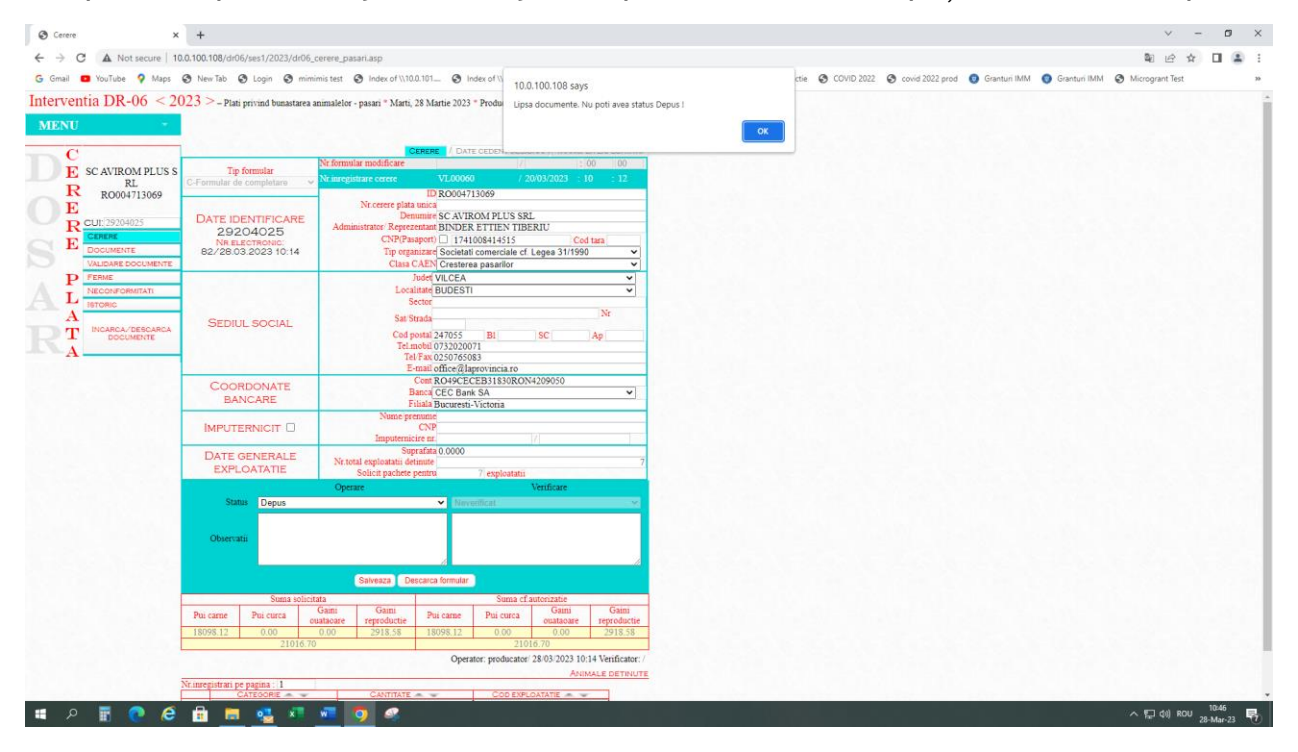

Se descarcă formularul de completare din modulul *Cerere - Descarcă documente*, formular care este completat cu datele beneficiarului.

|                                                                              |                                                                                                    |                                   |                           |                              |                    |                                 | ~                 | -           | ø ×            |  |
|------------------------------------------------------------------------------|----------------------------------------------------------------------------------------------------|-----------------------------------|---------------------------|------------------------------|--------------------|---------------------------------|-------------------|-------------|----------------|--|
| ← → C ▲ Not secure   10.0.98.98/module_php/dr06/comunicare_online/2023/cerem | e_plata/formulare_pdf/dr06_f                                                                                                    | ormular_c_cerere_pasari.ph        | p?type=individual&cod_suc | ursala=388:cui_cnp=292040258 | kid_cerere=2       |                                 | E 1               | 2           |                |  |
| G Gmail S YouTube 9 Mane @ New Tab @ Loois @ minimir text @ Lodex of \\10    | 0.101 @ Jodex of \\10.0.101                                                                                                    | O Disete sroe tert                | Aromatica productia 🖉 La  | auma araductia (COVID 2022)  | C could 2022 aread | 🙆 Graeturi IMM 🛛 🙆 Graeturi IMM | A Microgrant Text |             |                |  |
| Gonali Gonali Gonali Haps Goneli ao Gongin Gonalinis test Gonales of the     | one and the second second                                                                                                    | V Plance aronn test               | With Marce productie      | game productie O COMD 2022   | Cond 2022 prod     |                                 | Microgrant test   |             |                |  |
| ≡ Cerere de Completare                                                       |                                                                                                    | 1/1   - 1                         | 0076 +   🗄 🔊              |                              |                    |                                 |                   | Ŧ           | <del>a</del> : |  |
|                                                                              | Formular C<br>APIA Centrul Județean VALCEA<br>Nr. 82/041a 28.03.2023                                                                              |                                   |                           | Anexa nr.9                   |                    |                                 |                   |             | a a            |  |
|                                                                              | (din Registratura CJ)                                                                                                    |                                   |                           |                              |                    |                                 |                   |             |                |  |
|                                                                              |                                                                                                    | CERERE DE O                       | OMPLETARE                 |                              |                    |                                 |                   |             |                |  |
|                                                                              | a cererii de plată/dece                                                                                                    | ont justificativ privind i        | nvestiția DR 06 - Bunăs   | tarea animalelor -Plăți      |                    |                                 |                   |             |                |  |
|                                                                              |                                                                                                    | în favoarea bun                   | āstārii pāsārilor         |                              |                    |                                 |                   |             |                |  |
|                                                                              |                                                                                                    |                                   |                           |                              |                    |                                 |                   |             |                |  |
|                                                                              | Subacciar / Subacminal Ibeneficiary SC. AVROM PLUS SUL Cal ( / C/ U2 2020/253 represented at BINCIP ETRIET TRIBUL In<br>calitate are presententar |                                   |                           |                              |                    |                                 |                   |             |                |  |
|                                                                              |                                                                                                    |                                   |                           |                              |                    |                                 |                   |             |                |  |
|                                                                              | Solicit următoarele modificări a                                                                                                    | le datelor din cerere:            |                           |                              |                    |                                 |                   |             |                |  |
|                                                                              |                                                                                                    |                                   |                           |                              |                    |                                 |                   |             |                |  |
|                                                                              | Declar pe propria răspundere c                                                                                                    | ă cele înscrise corespund realită | п.                        |                              |                    |                                 |                   |             |                |  |
|                                                                              | Data: 28/03/2023                                                                                                    |                                   | Semnäturä/ beneficiar:    |                              |                    |                                 |                   |             |                |  |
|                                                                              | *) Se completează de către pers                                                                                                    | oanele fizice cu datele personale |                           |                              |                    |                                 |                   |             |                |  |
|                                                                              | Se bifează / completează de                                                                                                    | Data                              | Nume și prenume           | Semnātura                    |                    |                                 |                   |             |                |  |
|                                                                              | funcționarul APIA                                                                                                    |                                   |                           |                              |                    |                                 |                   |             |                |  |
|                                                                              | Controlul vizual al formularului                                                                                                    |                                   |                           |                              |                    |                                 |                   |             |                |  |
|                                                                              | C a rost erectual                                                                                                    |                                   |                           |                              |                    |                                 |                   |             |                |  |
|                                                                              | introduse în baza de date APIA                                                                                                    |                                   |                           |                              |                    |                                 |                   |             |                |  |
|                                                                              |                                                                                                    | 1                                 | 1                         |                              |                    |                                 |                   |             |                |  |
| = P 🖥 💽 🤗 🔒 💻 💁 🖉 🐖 🧿 🤗                                                      |                                                                                                    |                                   |                           |                              |                    |                                 | 스 및 dı) ROI       | 12:<br>28-M | 53<br>ar-23 🐻  |  |

Beneficiarul completează câmpurile editabile la rubrica "Anexez următoarele documente" denumirea documentelor încărcate, iar la rubrica "Solicit următoarele modificări ale datelor din cerere" specifică clar modificările care au fost operate în aplicație și semnează electronic.

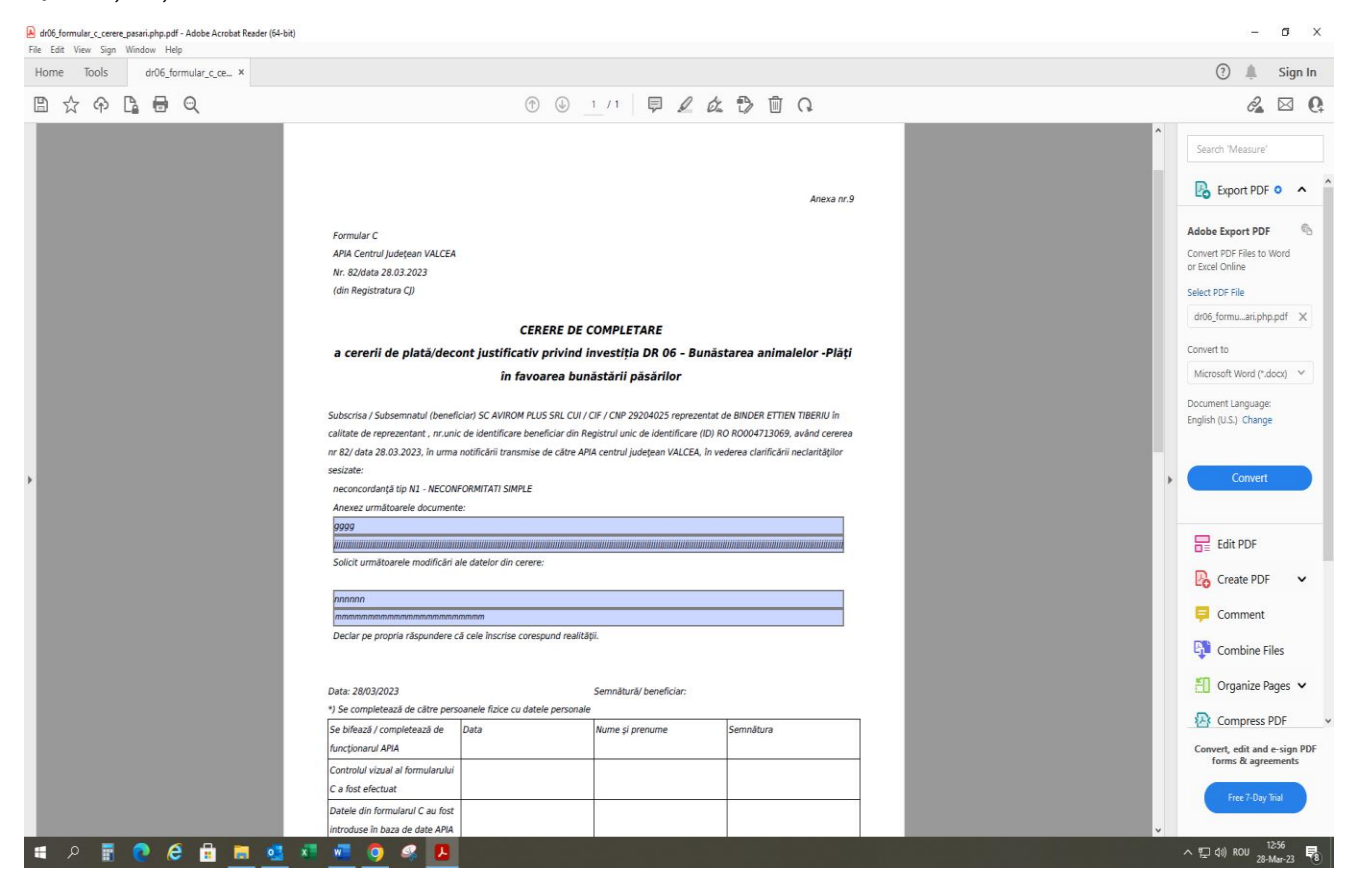

## Se încarcă Formularul de completare.

| O Cerere                                                                                                    |                                                      |                                      |                                   |                          | ~            | - | 0   |
|----------------------------------------------------------------------------------------------------|------------------------------------------------------|--------------------------------------|-----------------------------------|--------------------------|--------------|---|-----|
| ← → C ▲ Not secure   10.0.98.98/module_php/dr06/comunicare_online/2023/cerere_plata/dr06_documente.php                                                                                                    |                                                      |                                      |                                   |                          | ම ය ර        |   | 1.5 |
| G Gmail 19 YouTube 9 Maps 6 New Tab 6 Login 6 minimis test 6 Index of \\10.0.101 6 Index of \\10.0.101 6 Plante arom test 6 Aromatice pro                                                                                                    | oductie 🕼 Legume productie 🕼 CC                      | OVID 2022 🚱 covid 2022 prod 👩 Grantu | ri IMM 👩 Gran                     | turi IMM 🙆 Mici          | rogrant Test |   |     |
| Uning Distribute V maha S scalar S manus sest S manual strands and S manual strands and |                                                      |                                      |                                   |                          | byrant       |   |     |
| CEREDE A CURENTA                                                                                                    | aterventia DR-06 2023 pasari SCAVI                   | IROM PLUS SRL CUI : 29204025 ID : KU | POCUMENTE                         | zator : producator       |              |   |     |
| Decement Decement                                                                                                    | Eisier iscarcat                                      | Atazanta fisiere                     | Descarca fisier                   | CENERE . E.C.            |              |   |     |
| at Wywana Araba a sa a sa a sa a sa a sa a sa a sa                                                                                                    | F10101 lilement                                      | 210390424 117222                     | Descare and.                      |                          |              |   |     |
| - comunar de completare                                                                                                    |                                                      |                                      |                                   |                          |              |   |     |
| 1 Formular da comulatara                                                                                                    | VL_2_2_29204025_2_dr06_formular                      | Ataseaza fisier                      | Descarca                          | Sterge                   |              |   |     |
|                                                                                                    | _c_cerere_pasari.php.pdf                             | Reset                                |                                   |                          |              |   |     |
| Jalidare documente                                                                                                    | VL 2 128 29204025_2 transaction-                     |                                      |                                   |                          |              |   |     |
| 2 Alt document justificativ                                                                                                    | statement_641849bb-6216-a209-8552                    | Ataseaza fisier<br>Reset             | Descarca                          | confirmat;               |              |   |     |
| Incasco Belazolo ataesto                                                                                                    | -a476ee82e337_f0-f0_rai/ce.pui                       |                                      |                                   | L                        |              |   |     |
| INTORIC                                                                                                    |                                                      |                                      |                                   |                          |              |   |     |
| Nr. Document                                                                                                    | Finiar incarcat                                      | Atazanta fisiera                     | Descarga fisier                   |                          |              |   |     |
| at Wyomens                                                                                                    | F10J01 Hickness                                      | 711370224                            | Desceive asso.                    |                          |              |   |     |
| Concerent data                                                                                                    |                                                      |                                      |                                   |                          |              |   |     |
| 1 Formular parere                                                                                                    | VL_2_1_29204025_1_CONTRACT_                          |                                      | Descarca                          | confirmat;               |              |   |     |
| State descente                                                                                                    | INITIAL_20220913153303.pdf                           |                                      |                                   | descarcat;               |              |   |     |
| Judaré occumente                                                                                                    | VL 2_101_29204025_1_FormularDe                       |                                      |                                   | ····firmat               |              |   |     |
| 2 Copie CUI / CIF, dupa caz                                                                                                    | punere_27841927_20220603110428.                      |                                      | Descarca confirmat;<br>descarcat; |                          |              |   |     |
|                                                                                                    | pdr<br>VL 2 102 29204025_1_DeclaratieA               |                                      |                                   |                          |              |   |     |
| opie buletnic carte de identifiate a tindiarchia / administratorchia / representantului (egrecentantului dopa caz                                                                                                    |                                                      | Descarca                             | confirmat;<br>descarcat;          |                          |              |   |     |
|                                                                                                    | 7.pdf<br>VI. 2 103 29204025 1 FormularDe             |                                      |                                   |                          |              |   |     |
| e'copii autorizatie sanitar-veterinara (pentru fiecare ferma/exploatatie autorizata sanitar - veterinar ), dupa caz                                                                                                    | punere_29653466_20221108150020.                      |                                      | Descarca                          | confirmat;<br>descarcat; |              |   |     |
|                                                                                                    | pdf                                                  |                                      |                                   | confirmat                |              |   |     |
| 5 Copia schitei halelor pentru fiecare autorizatie sanitar-veterinara (din care sa reiasa adresa si suprafata spatiilor de crestere (suprafata neta a spatiilor de crestere custi boxe/compartimente);                                                                                                    | 5.pdf                                                |                                      | Descarca                          | descarcat;               |              |   |     |
| 6 Copia planului de modernizare investitii a fermei exploatatiei ce urmeaza a fi autorizata sanitar veterinar, daca este cazul;                                                                                                    | VL_2_106_29204025_1_CCF_00000                        |                                      | Descarca                          | confirmat;               |              |   |     |
| Conia notificarii creazatorului de pasari transmisa catre DSVSA iudetean privind densitatea pasarilor practicata (conform Ordinului ANSVSA nr. 30/2010, cu modificarile ulterioare, si/sau                                                                                                    | 1.pdf<br>VI. 2 107 29204025 1 Recipisa 68            |                                      |                                   | descarcat;<br>confirmat; |              |   |     |
| 7 conform Ordinului ANSVSA nr. 63/2012 pentru aprobarea normei sanitare veterinare care stabileste standardele minime pentru protectia pasarilor in ferma si in timpul transportului)                                                                                                    | 94503_20220513142645.pdf                             |                                      | Descarca                          | descarcat;               |              |   |     |
| Copia documentului care atesta ca aparatul de masurare a noxelor in vederea monitorizarii acestora este in permanenta la dispozitie in exploatatie, impreuna cu o copie dupa documentul care     atesta functionera aparatului de masurare a noxelor in parametrii tehnici                                                                                                    | VL_2_108_29204025_1_Ordin de pla                     |                                      | Descarca                          | confirmat;<br>descarcat; |              |   |     |
| arena i uncumunte aperaturito se manenere a noveren se paramente comune.                                                                                                    | VL_2_110_29204025_1_DeclaratieC                      |                                      |                                   | confirmat                |              |   |     |
| Document coordonate bancare                                                                                                    | ategorieIntreprindere_31846574_202                   |                                      | Descarca                          | descarcat;               |              |   |     |
| and Records Constant and An International Action and                                                                                                    | VL 2_111_29204025_1_Contract_15                      |                                      |                                   | confirmat;               |              |   |     |
| 10 Imputernicire si copii acte de identificare imputernicit, daca este cazul                                                                                                    | 719064_20220913151008.pdf                            |                                      | Descarca                          | descarcat;               |              |   |     |
| 11 Alte documente justificative, daca este cazul                                                                                                    | VL_2_112_29204025_1_133801Coor<br>donate bancare.pdf |                                      | Descarca                          | confirmat;<br>descarcat; |              |   |     |
| 12 Greekend die lievere astimust sums                                                                                                    | VL_2_113_29204025_1_193804Graf                       |                                      | Descarca                          | confirmat;               |              |   |     |
| 12 Officiul of stylet collisis dises                                                                                                    | ic livrare estimat.pdf                               |                                      | Content of                        | descarcat;               |              |   |     |
| 13 Graficul de populare estimat anual                                                                                                    | care DSV privind densitatea.pdf                      |                                      | Descarca                          | descarcat;               |              |   |     |
| 14 Alte documente                                                                                                    | VL_2_115_29204025_1_Tranzactie_                      |                                      | Descarca                          | descarcat;               |              |   |     |
|                                                                                                    | 07-09-2022_12-49-50.par                              |                                      |                                   | L                        |              |   |     |

Se schimbă statusul din <u>Nedepus în Depus,</u> iar în câmpul observații se poate completa motivul depunerii cererii de completare (de ex: raspuns la notificarea de clarificare).

Aplicația aloca număr de înregistrare cu data aferent Formularului de completare.

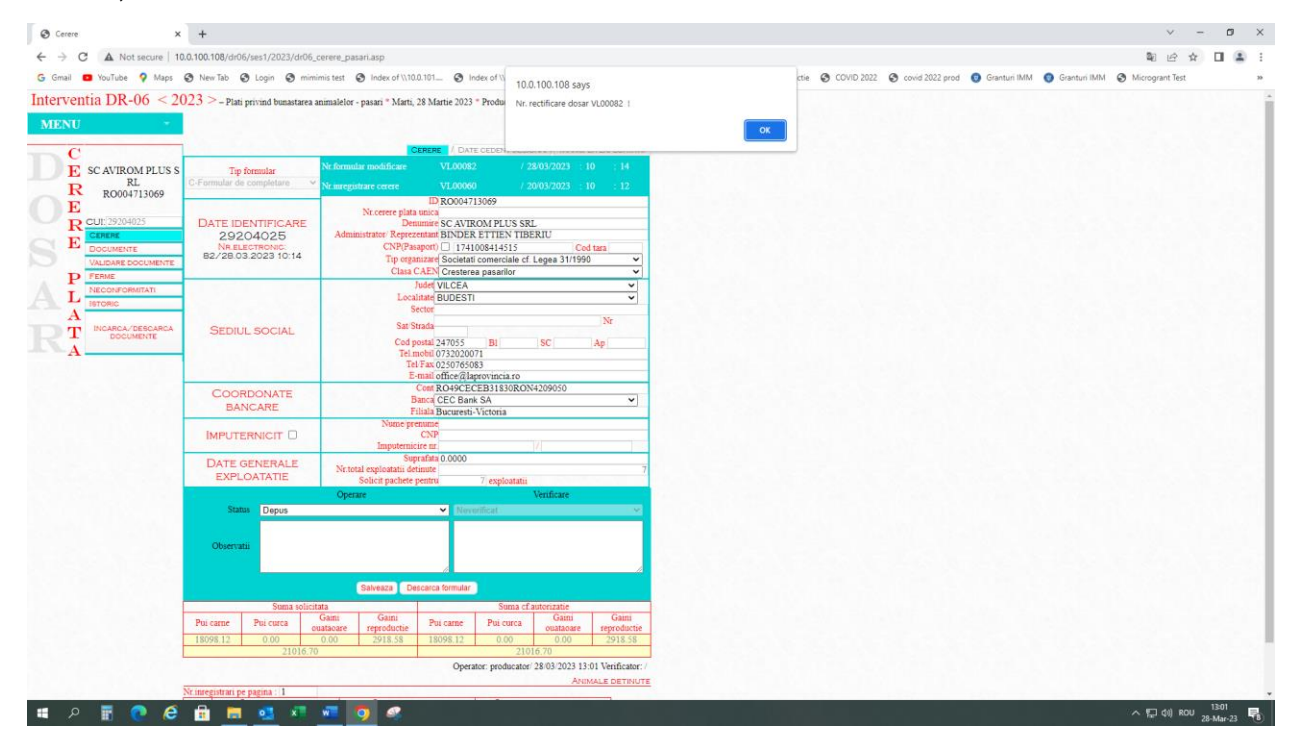

Daca atunci cand se alege status *depus*, apare mesajul *Lipsa documente! Nu poti avea status Depus!*, se verifică daca au fost puse bifele (DA/NU/Nu e cazul) din modulul Documente și Ferme - documente.

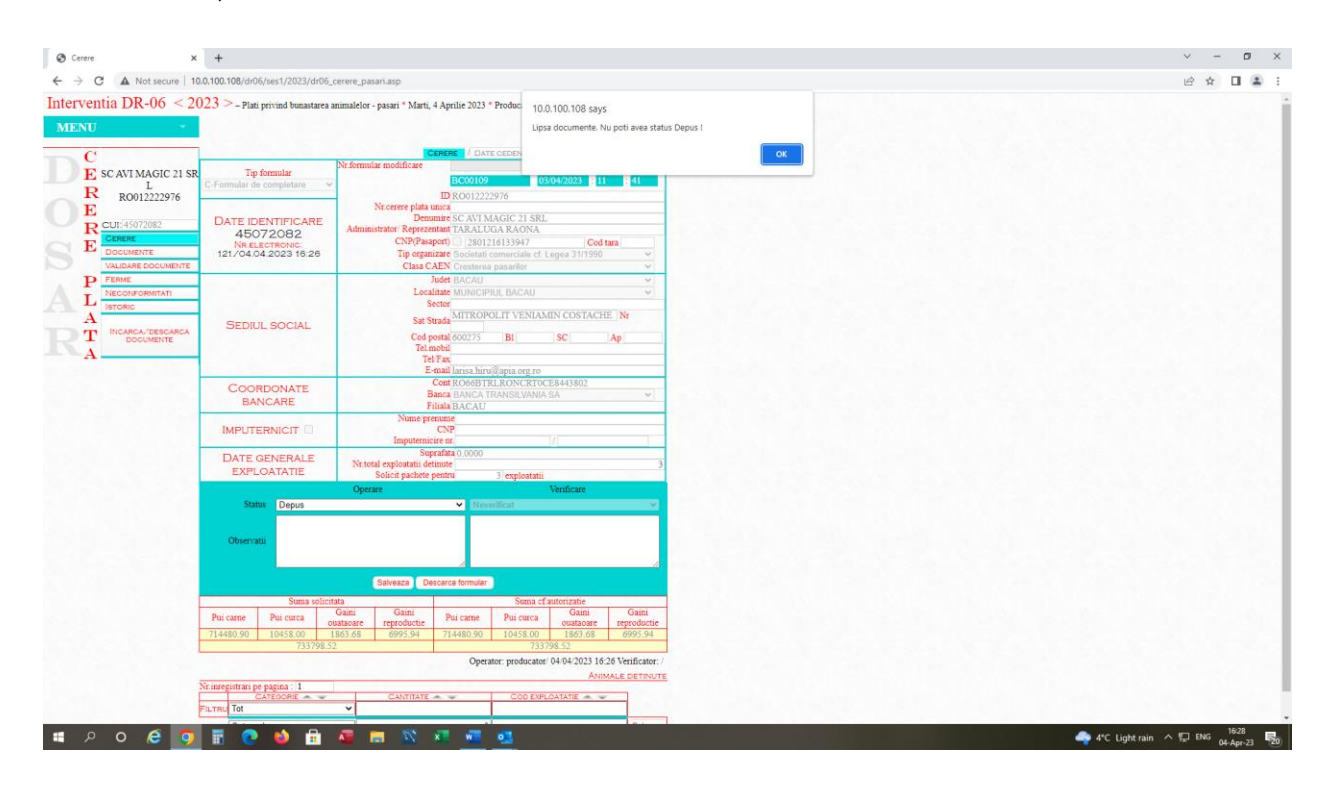

Pentru toate completările/corecțiile aduse cererii de plată trebuie prezentate documente justificative care susțin aceste modificări.

Pentru informații suplimentare, vă rugăm să vă adresați centrului județean pe raza căruia ați depus cererea de plată sau să transmiteți email pe adresa <u>m215@apia.or.ro</u>.